# IRON CoaXPress User Manual

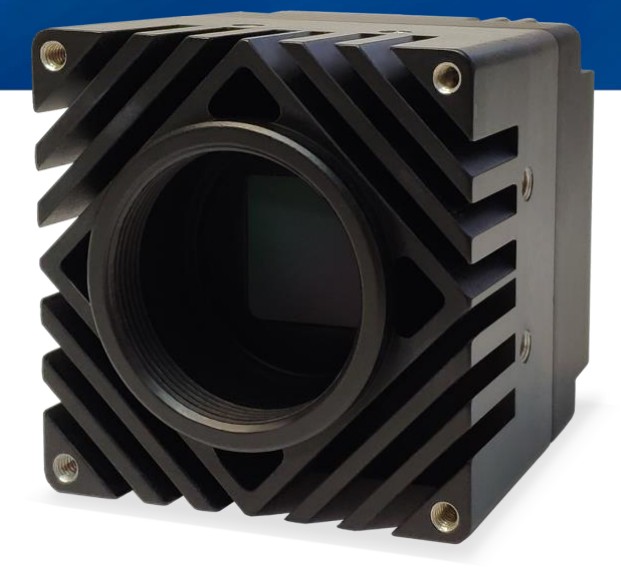

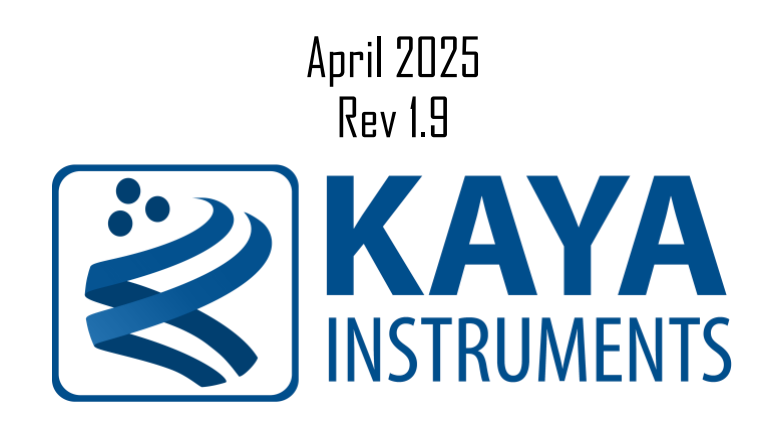

International Distributor

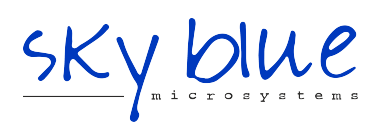

Sky Blue Microsystems GmbH Geisenhausenerstr. 18 81379 Munich, Germany +49 89 780 2970, info@skyblue.de www.skyblue.de

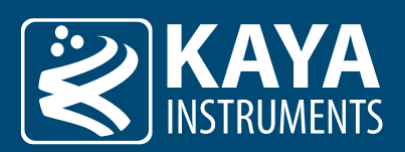

## 1 Revision History

| Ver | Date    | Notes                                                                         |
|-----|---------|-------------------------------------------------------------------------------|
| 1.0 | 06.2019 | Initial release                                                               |
| 1.1 | 07.2019 | Balance White chapter update                                                  |
| 1.2 | 09.2019 | Minor content and tables editing                                              |
| 1.3 | 03.2020 | - Added more descriptive section for File Access Control                      |
|     |         | <ul> <li>Added new parameters for the Exposure Auto algorithm</li> </ul>      |
|     |         | - Document restructure for better readability                                 |
| 1.4 | 03.2021 | - Updated description of Lens Control chapter                                 |
|     |         | - Added support for P-Iris lens control                                       |
| 1.5 | 07.2021 | - Added Fan Control                                                           |
|     |         | - Added LED Control                                                           |
|     |         | - Added TimeStamp                                                             |
|     |         | - Added I/O Control                                                           |
|     |         | <ul> <li>Added Stream Metadata information</li> </ul>                         |
|     |         | - Added Gamma Control                                                         |
| 1.6 | 09.2021 | Added "Feature Support by Version" section                                    |
| 1.7 | 07.2022 | Added "GPIO"                                                                  |
| 1.8 | 03.2025 | - Added description for CoaXPress over Fiber protocol                         |
|     |         | - Added Multi-Roi configuration parameters                                    |
|     |         | - Added feature description for 2020BSI sensor                                |
|     |         | - Fixed fan operation modes                                                   |
| 1.9 | 04.2025 | - "Status LEDs" section updated                                               |
|     |         | <ul> <li>"Analog and Digital Gain and Black Level" section updated</li> </ul> |
|     |         | - "Black Level Auto" Section added                                            |

Table 1 – Revision History

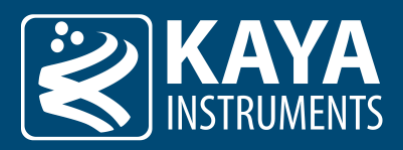

## Table of Contents

| 1 | Revis | ion History                                       | . 2 |
|---|-------|---------------------------------------------------|-----|
| 1 | Figur | es & Tables                                       | . 1 |
|   | 1.1   | List of Figures                                   | . 1 |
|   | 1.2   | List of Tables                                    | . 1 |
| 2 | Intro | duction                                           | . 3 |
|   | 2.1   | Safety Precautions                                | . 3 |
|   | 2.2   | Disclaimer                                        | . 4 |
| 3 | Over  | view                                              | . 5 |
| 4 | Hard  | ware Reference                                    | . 6 |
|   | 4.1   | Power over CoaXPress                              | . 6 |
|   | 4.2   | Micro BNC Connector                               | . 6 |
|   | 4.3   | SFP+ Modules                                      | . 7 |
|   | 4.3.1 | Precautions                                       | . 7 |
|   | 4.3.2 | Installing the SFP+ Module                        | . 7 |
|   | 4.3.3 | Connecting the Interface Cable to the SFP+ Module | . 8 |
|   | 4.3.4 | Removing the SFP+ Module                          | . 9 |
|   | 4.4   | Status LEDs                                       | 10  |
|   | 4.5   | GPIO Connectivity                                 | 11  |
|   | 4.5.1 | Opto-Isolated Inputs                              | 11  |
|   | 4.5.2 | TTL/LVTTL Inputs                                  | 11  |
|   | 4.5.3 | TTL Outputs                                       | 11  |
|   | 4.5.4 | Opto-Isolated Outputs                             | 12  |
| 5 | Conf  | guration Interface                                | 13  |
|   | 5.1   | Device Control                                    | 13  |
|   | 5.1.1 | Device Operation Timer                            | 14  |
|   | 5.1.2 | Fan Control                                       | 14  |
|   | 5.1.3 | LED control                                       | 15  |
|   | 5.2   | Timestamp                                         | 16  |
|   | 5.3   | Image Format Control                              | 17  |
|   | 5.3.1 | Vertical Region Multi-ROI                         | 20  |
|   | 5.4   | Acquisition Control                               | 21  |
|   | 5.4.1 | Exposure Time                                     | 21  |
|   | 5.4.2 | Auto Exposure & Gain Algorithm                    | 22  |

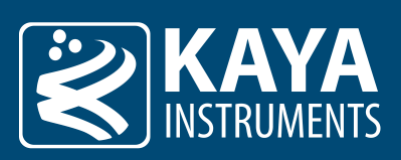

| 5.4.3 | Combined Auto Exposure & Auto Gain Mode | . 25 |
|-------|-----------------------------------------|------|
| 5.4.4 | Brightness Level                        | . 26 |
| 5.4.5 | Auto Exposure & Gain ROI Definition     | . 27 |
| 5.5   | Analog Control                          | . 28 |
| 5.5.1 | Analog and Digital Gain and Black Level | . 28 |
| 5.5.2 | Analog Gain and Black Level             | . 29 |
| 5.5.3 | Digital Gain and Black Level            | . 29 |
| 5.5.4 | Black Level Auto                        | . 29 |
| 5.5.5 | White Balance                           | . 30 |
| 5.6   | LUT control                             | . 31 |
| 5.6.1 | LUT pixel re-map algorithm              | . 31 |
| 5.7   | Gamma Control                           | . 32 |
| 5.7.1 | Gamma Control Modes                     | . 33 |
| 5.7.2 | BT.709 standard gamma curve algorithm   | . 34 |
| 5.8   | Pixel Correction Control                | . 35 |
| 5.8.1 | Defect Pixel Correction                 | . 36 |
| 5.8.2 | Field Correction                        | . 37 |
| 5.9   | File Access Control                     | . 38 |
| 5.9.1 | How to Use File Access Control          | . 39 |
| 5.9.2 | Firmware Update                         | . 40 |
| 5.9.3 | User Memory                             | . 40 |
| 5.10  | User Set Control                        | . 41 |
| 5.10. | 1 UserSet operation sequence            | . 42 |
| 5.11  | CoaXPress Category                      | . 43 |
| 5.12  | Test Control                            | . 44 |
| 5.12. | 1 Build-In-Test                         | . 45 |
| 5.13  | Lens Control                            | . 46 |
| 5.13. | 1 P-Iris Setup                          | . 48 |
| 5.13. | 2 Birger Setup                          | . 49 |
| 5.14  | I/O Controller                          | . 50 |
| 5.14. | 1 Camera Stream Trigger                 | . 50 |
| 5.14. | 2 Auxiliary GPIO Block                  | . 53 |
| 5.14. | 3 User Output block                     | . 55 |
| 5.14. | 4 Timer Trigger Signals                 | . 56 |
| 5.14. | 5 Counter Block                         | . 60 |
| 5.15  | Stream Metadata Information             | . 64 |

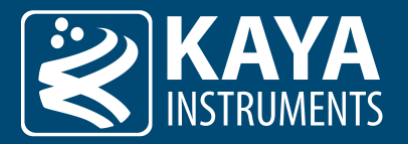

## 1 Figures & Tables

## 1.1 List of Figures

| Figure 1 – Pushing the Micro-BNC connector into place         | 6  |
|---------------------------------------------------------------|----|
| Figure 2 – Twisting the connector and securing it in position | 6  |
| Figure 3 – SFP+ Module Installation.                          | 8  |
| Figure 4 – Interface connecting to the SFP+ Module            | 8  |
| Figure 5 – Removing the SFP+ Module                           | 9  |
| Figure 6 – Opto-Isolated input                                | 11 |
| Figure 7 – TTL/LVTTL input                                    | 11 |
| Figure 8 – TTL Output                                         | 11 |
| Figure 9 – Opto-Isolated output                               | 12 |
| Figure 10 – Vertical region multi-ROI                         | 20 |
| Figure 11 – Brightness level                                  | 22 |
| Figure 12 – Auto exposure times                               | 22 |
| Figure 13 – Auto exposure mode                                | 23 |
| Figure 14 – Brightness Level                                  | 23 |
| Figure 15 – Auto Gain values                                  | 24 |
| Figure 16 – Auto Gain mode selection                          | 24 |
| Figure 17 – ROI position in relation to the origin            | 27 |
| Figure 18 – ROI parameters                                    | 27 |
| Figure 19 – REC. 709 gamma curve                              | 34 |
| Figure 20 – Defect pixel correction position for Mono image   | 36 |
| Figure 21 – Defect pixel correction position for Color image  | 36 |
| Figure 22 – Iron CoaXPress with P-Iris                        | 48 |
| Figure 23 – Iron CoaXPress with Birger                        | 49 |
| Figure 24 – Acquisition stream trigger structure              | 50 |
| Figure 25 – Digital I/O Line structure                        | 53 |
| Figure 26 – Timer triggers structure                          | 56 |
| Figure 27 – Output inverters                                  | 57 |
| Figure 28 – Counter structure                                 | 60 |
| Figure 29 – Stream metadata information structure             | 65 |

## 1.2 List of Tables

| Table 1 – Revision History                  | 2 |
|---------------------------------------------|---|
| Table 2 – Connector indicator lamp states   |   |
| Table 3 – Connector indication lamp timings |   |
| Table 4 – Device Control parameters         |   |
| Table 5 – Hardware information parameters   |   |
| Table 6 – Image Format control parameters   |   |
| Table 7 – Acquisition Control parameters    |   |
| Table 8 – Exposure Auto control             |   |
| Table 9 – Gain Auto control                 |   |
| Table 10 – Brightness level control         |   |
| Table 11 – Auto compensation ROI control    |   |
|                                             |   |

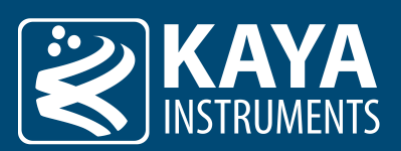

| Table 12 – Analog Control parameters                  |    |
|-------------------------------------------------------|----|
| Table 13 – White Balance parameters                   |    |
| Table 14 – LUT Control parameters                     |    |
| Table 15 – Gamma Control parameters                   |    |
| Table 16 – Pixel Correction Control parameters        |    |
| Table 17 – File Access Control parameters             |    |
| Table 18 – User Set Control parameters                |    |
| Table 19 – User Set Selector parameters               |    |
| Table 20 – CoaXPress parameters                       |    |
| Table 21 – Test Control parameters                    |    |
| Table 22 – Lens Control parameters                    |    |
| Table 23 – Acquisition Triggers parameters            |    |
| Table 24 – GPIO parameters                            | 54 |
| Table 25 – User output parameters                     |    |
| Table 26 – Timer activation parameters                |    |
| Table 27 – Counter parameters                         |    |
| Table 28 – Metadata chunk structure                   |    |
| Table 29 – Metadata information chunks                |    |
| Table 30 – ChunkDataControl Gen <i>Cam parameters</i> |    |
|                                                       |    |

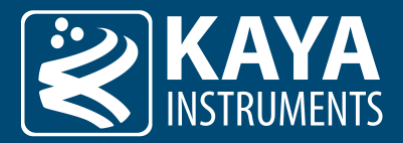

## 2 Introduction

#### 2.1 Safety Precautions

With your *Iron* camera in hand, please take the time to read through the precautions listed below to avoid preventable and unnecessary injuries and damage to you, other personnel, or property. Read these safety instructions carefully before your first use of the product, as these precautions contain safety instructions that must be observed. Be sure to follow this manual to prevent misuse of the product.

| Caution! Read Carefully and do not disregard these instructions.                                                                                                    |
|----------------------------------------------------------------------------------------------------|
| In the event of a failure, disconnect the power supply<br>Disconnect the power supply immediately and contact our sales personnel for repair. Continuing to use the product in<br>this state may result in a fire or electric shock.                                                                                                    |
| If an unpleasant smell or smoking occurs, disconnect the power supply.<br>Disconnect the power supply immediately! Continuing to use the product in this state may result in a fire or electric<br>shock. After verifying that no smoking is observed, contact our sales personnel for repair.                                                                                                    |
| <b>Do not disassemble, repair or modify the product.</b><br>Such actions may result in a fire or electric shock due to a circuit shortage or heat generation. Contact our sales personnel before inspection, modification, or repair.                                                                                                    |
| <b>Do not place the product on unstable surfaces.</b><br>Otherwise, it may drop or fall, resulting in injury to persons or the camera.                                                                                                    |
| <b>Do not use the product if dropped or damaged.</b><br>Otherwise, a fire or electric shock may occur.                                                                                                    |
| <b>Do not touch the product with metallic objects.</b><br>Otherwise, a fire or electric shock may occur.                                                                                                    |
| <b>Do not place the product in dusty or humid environments, nor where water may splash.</b><br>Otherwise, a fire or electric shock may occur.                                                                                                    |
| <b>Do not wet the product or touch it with wet hands.</b><br>Otherwise, the product may fail or cause a fire, smoking, or electric shock.                                                                                                    |
| <b>Do not touch the gold-plated sections of the connectors on the product.</b><br>Otherwise, the surface of the connector may be contaminated by sweat or skin oil, resulting in contact failure of a connector, malfunction, fire, or electric shock due to static electricity discharge.                                                                                                    |
| Do not use or place the product in the following locations.                                                                                                    |
| <ul> <li>Unventilated areas such as closets or bookshelves</li> <li>Near oils, smoke, or steam</li> <li>Next to heat sources</li> <li>A car with closed doors where the temperature can become hot</li> <li>Static electricity replete locations</li> <li>Near water or chemicals</li> </ul>                                                                                                    |
| Otherwise, a fire, electric shock, accident, or deformation may occur due to a short circuit or heat generation.                                                                                                    |
| <b>Do not place heavy objects on the product.</b><br>Otherwise, the product may be damaged.                                                                                                    |
| <b>Be sure to discharge static electricity from the body before touching any sensitive electronic components.</b><br>The electronic circuits in your computer and the circuits on the <i>Iron</i> camera and the <i>Predator II</i> board are sensitive to static electricity and surges. Improper handling may seriously damage the circuits. In addition, do not let your clothing come in contact with the circuit boards or components. Otherwise, the product may be damaged. |

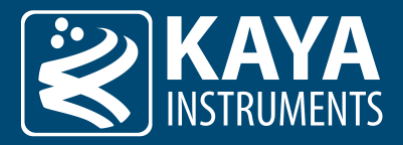

## 2.2 Disclaimer

This product should only be used for image capturing and processing. **KAYA Instruments** assumes no responsibility for any damage that may ensue by using the camera for any purpose other than intended, as previously stated. Without detracting from what was previously written, please be advised that the company takes no responsibility for any damages caused by:

- Earthquake, thunder strike, natural disasters, a fire caused by usage beyond our control, willful and/or accidental misuse and/or use under other abnormal and/or unreasonable conditions
- Secondary damages caused by the use of this product or its unusable state (business interruption or others)
- Use of this product in any manner that contradicts this manual or malfunctions due to connection to other devices.
- Damage to this product that is out of our control or failure due to modification.
- Accidents and/or third parties that may be involved.

Additionally, KAYA Instruments assumes no responsibility or liability for:

- Erasure or corruption of data caused by the use of this product
- Any consequences or other abnormalities following the use of this product

Repairs to this product are carried out by replacing it on a chargeable basis and not by repairing the faulty device. Non-chargeable replacement is offered for the initial failure, as long as it is reported no later than two weeks postdelivery of the product.

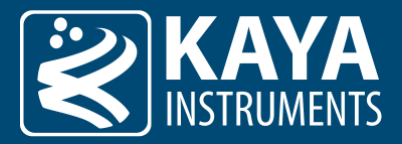

## 3 Overview

This document describes the functionality and features of the *Iron CoaXPress and Iron CoaXPress over Fiber* cameras. The *Iron* cameras are high-speed, high-quality devices for image streaming. Using a standard CoaXPress Frame Grabber, connection and streaming can be achieved in a few easy steps and requires a few configurations. Our cameras provide a vast variety of image processing algorithms and configurations to adjust the stream output.

Camera control can be achieved using the standard Gen<i>Cam interface, subordinate to the camera's descriptive schema (XML) file. Configuration features are subject to the active firmware capabilities and a firmware upgrade might be needed to support the complete functionality set.

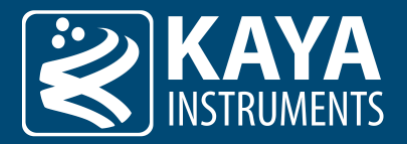

## 4 Hardware Reference

#### 4.1 Power over CoaXPress

Iron CoaXPress cameras support PoCXP (Power over CoaXPress), but must never be connected to an external power source whilst receiving power through PoCXP. Powering the camera with an external power source and over CoaXPress simultaneously may cause irreversible damage.

Never connect an external power supply to CoaXPress cameras when PoCXP is enabled on Frame Grabbers

#### 4.2 Micro BNC Connector

To connect the Micro-BNC cable, you first need to align the pin on the male end with the "L" shaped track on the female connector of the Coaxial cable. Once aligned, the connector should be pushed in place (see Figure 1). Only mild pressure should be applied to achieve this operation, otherwise it may cause unnecessary damage to the cable or the card.

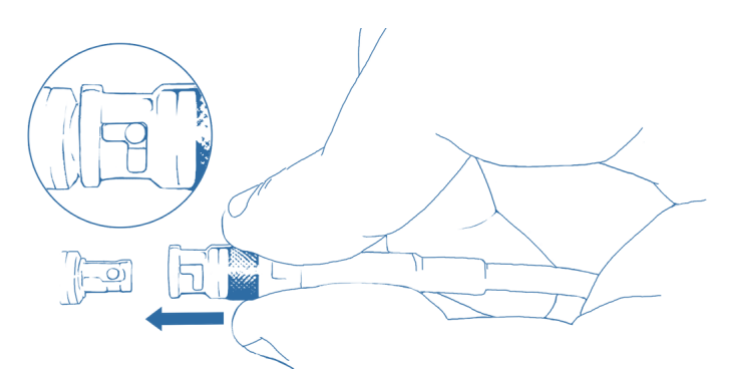

Figure 1 – Pushing the Micro-BNC connector into place

Once pushed all the way through, twist the connector clockwise. The pin will move in the track locking the connector in position:

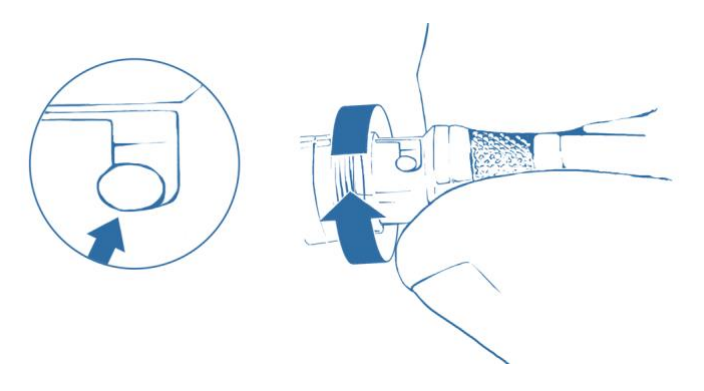

Figure 2 – Twisting the connector and securing it in position

The cable can be removed by reversing the steps: twisting the connector counter-clockwise and pulling it out. <u>Do not force the cable out!</u> In case of resistance check for the pin location with the track. Adjust as needed and <u>only then pull the cable out.</u>

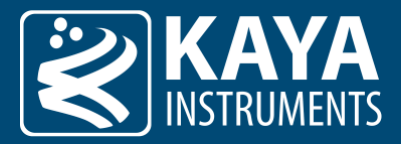

### 4.3 SFP+ Modules

The purpose of this section is to demonstrate how to install SFP+ transceiver module, attach an optical network cable and remove an SFP+ transceiver module. It is necessary to understand the correct way of installing and removing an SFP+ transceiver, as correct operation can protect the module from being damaged and ensure its stable performance. Before removing or installing an SFP+ module, please follow the precautions and installation instructions.

#### 4.3.1 Precautions

- 1. Use an ESD-preventive wrist or ankle strap and follow its instructions for use.
- 2. Make sure there is no dust or any other foreign matter inside the SFP+ module or blocking any of the connectors.
- 3. Clean the optic surfaces of the fiber cables before plugging them into the optical ports of an SFP+ module.
- 4. Removing and inserting a module can shorten its useful life, so you should not remove and insert the module any more often than is absolutely necessary.
- 5. Insert the clean dust covers into the module after the cables are removed. Do not remove the dust plug until you are ready to attach the network interface cable.
- 6. Do not install or remove the SFP+ module with fiber-optic cables attached to it because of the potential of damaging the cable, the cable connector, or the optical interfaces in the module.
- 7. Disconnect all cables before removing or installing a module.
- 8. Place the removed module on an antistatic mat or a static shielding bag if you plan to return it to the factory.
- 9. Protect the line card by inserting clean module cage covers into the optical module cage when there is no module installed.
- 10. Keep the protective dust plugs installed in the unplugged fiber-optic cable connectors and in the transceiver optical bores until you are ready to make a connection.

#### 4.3.2 Installing the SFP+ Module

In order to install the SFP+ module, follow these steps:

- 1. Remove the dust plugs from the module as shown in Figure 3 (a).
- 2. The SFP+ module has a bale clasp that used to remove or install the SFP+ module.
- 3. Close the bale clasp before inserting the SFP+ module.
- 4. Line up the module with the port and slide it into the port as shown in Figure 3 (b).
- 5. Make sure that the male connectors on the module will align with the female connectors inside the cage.
- 6. Verify that the modules are completely seated and secured in their assigned receptacles on the line card by firmly pushing on each module. In case the module is not completely seated and secured in the receptacle, you will hear a click as the triangular pin on the bottom of the module snaps into the hole in the receptacle.

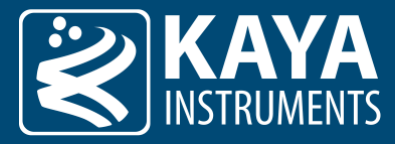

7. Follow the exact steps to insert additional module into the camera's fiber interface.

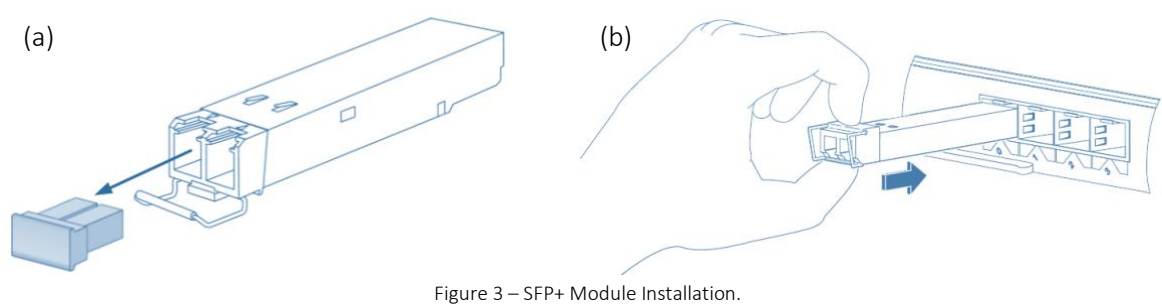

(a) Cable clasp open and dust plug removed, (b) Installing an SFP+ Module into a port

#### 4.3.3 Connecting the Interface Cable to the SFP+ Module

In order to properly connect the fiber optic cables, the following steps must be taken:

- 1. Remove the protective dust plugs from the fiber-optic cable connectors.
- 2. Perform the connection according to the instructions below:
  - a. Channel 1 of the system must be always connected as controls are delivered with this port.
  - b. A Fiber connection must be done to the same port number all over the way from camera to Frame Grabber.
  - c. A fiber cable should match an SFP+ type. If a single mode SFP+ is used a single mode fiber (yellow) should be attached to it. If a multi-mode SFP+ is used a multi-mode fiber (orange) should be attached.
  - d. On Fiber channel 1 both the TX and RX fiber cables must be connected. On channels 1 through 3 only one fiber cable should be connected. This cable is connected between TX output (Marked with TX or Arrow outwards the SFP+) on the camera and RX input (Marked with RX or Arrow inwards the SFP+) on the Frame Grabber, as shown in Figure 4 (a).
  - e. If more than a single cable is used to connect to the same Frame Grabber, the cables must be of the same type and length.
- 3. Insert the fiber cable into the module, as shown in Figure 4 (b).
- 4. Firmly push on each cable, until you will hear a click.
- 5. Connect the other side of the fiber cables to the cameras SFP+ module.
- 6. Turn the camera and the computer on and start your Vision Point software application.

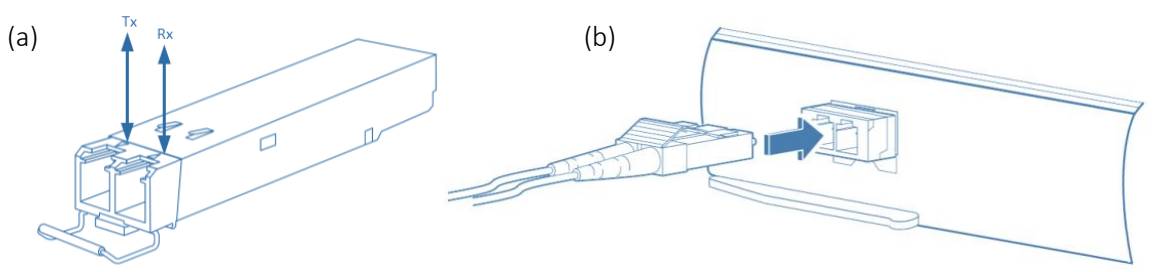

 $\label{eq:Figure 4-Interface connecting to the SFP+ Module} (a) SFP+ module with TX output and RX input marked, b) Connecting the cable to SFP+ Module \\$ 

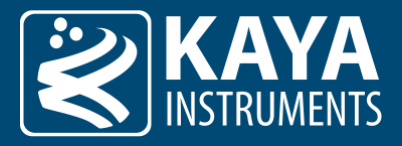

#### 4.3.4 Removing the SFP+ Module

- 1. Turn the camera and the computer off.
- 2. Disconnect and remove all interface cables from the ports.
- 3. Open the bale clasp on the SFP+ module with your index finger, or a small flat-blade screwdriver, in a downward direction, as shown in
- 4. Figure 5 (a).
- 5. Grasp the module between your thumb and index finger and carefully remove it from the port, as shown in
- 6. Figure 5 (b).
- 7. Insert the clean dust covers into the module, as shown in
- 8. Figure 5 (c).

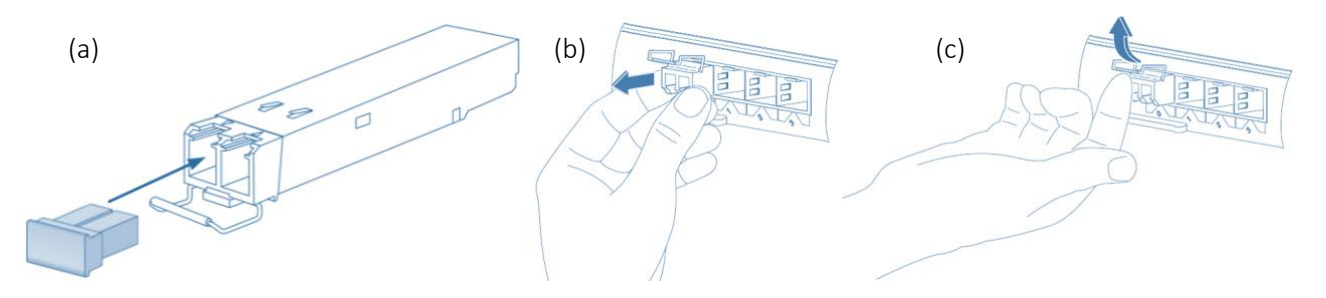

Figure 5 – Removing the SFP+ Module

(a) Opening the bale clasp of an SFP+ Module, (b) Removing an SFP+ Module from the port, (c) SFP+ Module dust plug placement

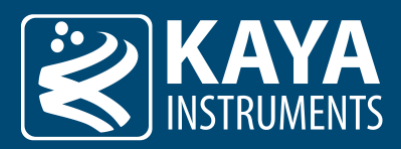

### 4.4 Status LEDs

The bi-color LEDs behave according to the definition in "Connector Indicator Lamps" section of the CoaXPress standard. Color-coded indications along with the exact timing for each indicator are described in the following tables:

|            | LED state                         | Indication                                                             |
|------------|-----------------------------------|------------------------------------------------------------------------|
| $\bigcirc$ | Off                               | The camera is not powered                                              |
| $\bigcirc$ | Solid orange                      | Camera is booting                                                      |
| ()         | Slow pulse red                    | The camera is powered but no active connection                         |
|            | Fast flash alternate green/orange | Fast flash alternate green / orange - Connection detection in progress |
| $\bigcirc$ | Solid green                       | The camera is connected, and no data is being transferred              |
|            | Fast flash green                  | The camera is connected, and data is being transferred                 |
| ()         | Slow pulse orange                 | The camera is connected. Waiting for a trigger event                   |

Table 2 – Connector indicator lamp states

|              | Indication | Timing                        |
|--------------|------------|-------------------------------|
|              | Fast flash | 12.5 Hz (20 ms on, 60 ms off) |
| $(\bigcirc)$ | Slow flash | 0.5 Hz (1 s on, 1 s off)      |
| ()           | Slow pulse | 1 Hz (200 ms on, 800 ms off)  |

Table 3 – Connector indication lamp timings

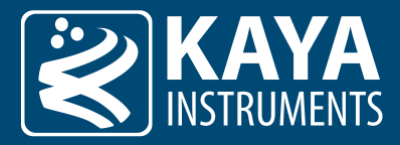

### 4.5 GPIO Connectivity

Iron cameras have external inputs and outputs. Some of them are optically isolated while others operate at TTL/LVTTL levels. For pinout of GPIO connector and functional assignment please refer to specific camera datasheet. The following diagrams show GPIO electrical connections:

#### 4.5.1 Opto-Isolated Inputs

Opto-isolated inputs don't share the same ground with the camera, and the voltage difference between the input and return pins must be positive between 3.3 and 24 Volts.

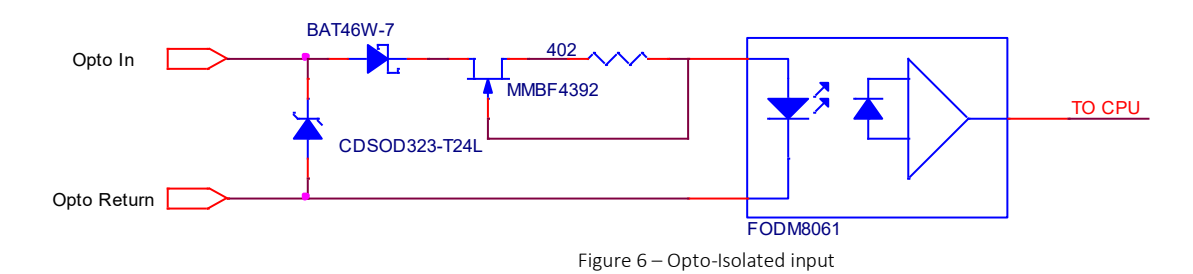

#### 4.5.2 TTL/LVTTL Inputs

The signal level between In and Return must be LVTTL (3.3 Volts) or TTL (5.0 Volts). The Return pin is electrically connected to the camera ground.

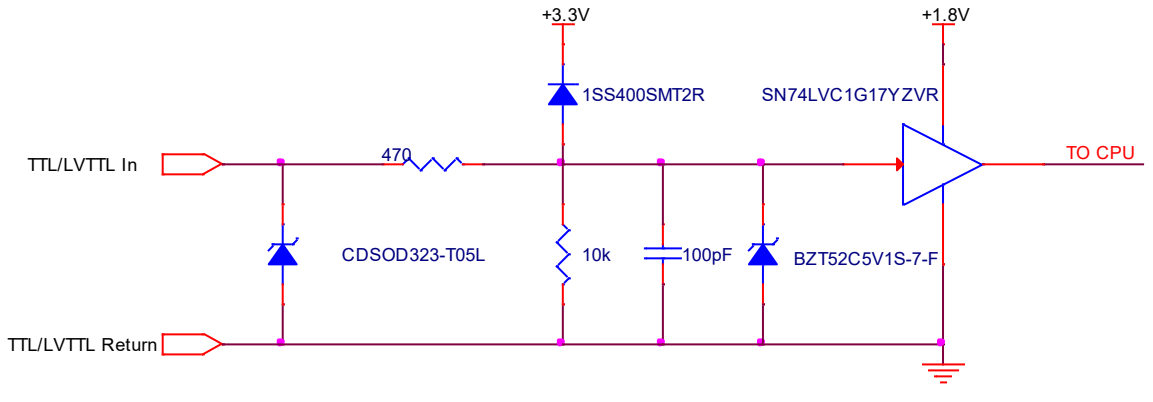

#### Figure 7 – TTL/LVTTL input

#### 4.5.3 TTL Outputs

TTL Outputs are a 5V TTL (5.0 Volts) compatible signal and the maximum output current must not exceed 8 mA.

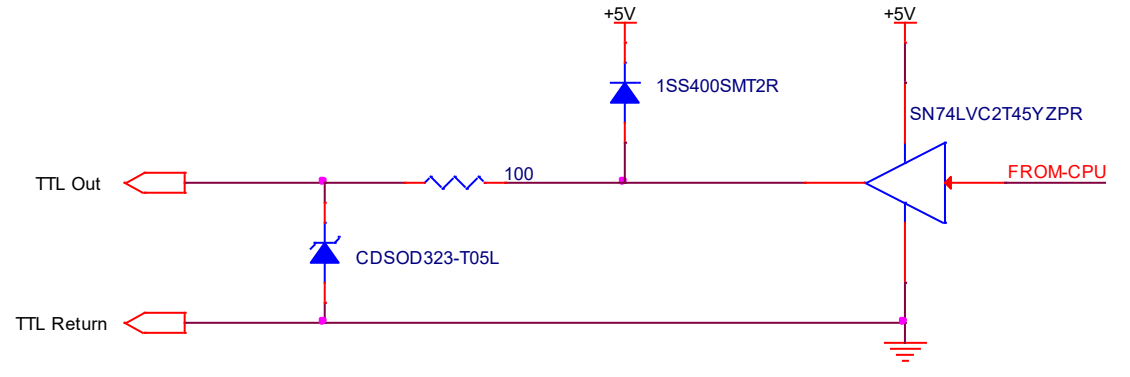

Figure 8 – TTL Output

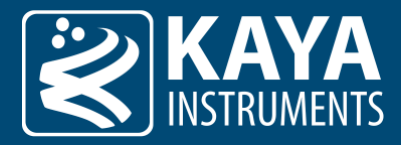

#### 4.5.4 Opto-Isolated Outputs

There is no pull-up voltage on either contact of the optoisolated outputs. External pull-up voltage of up to 25 V is required for operation. The voltage between Out and Return contacts must not exceed 25 V and the current through the switch must not exceed 50 mA.

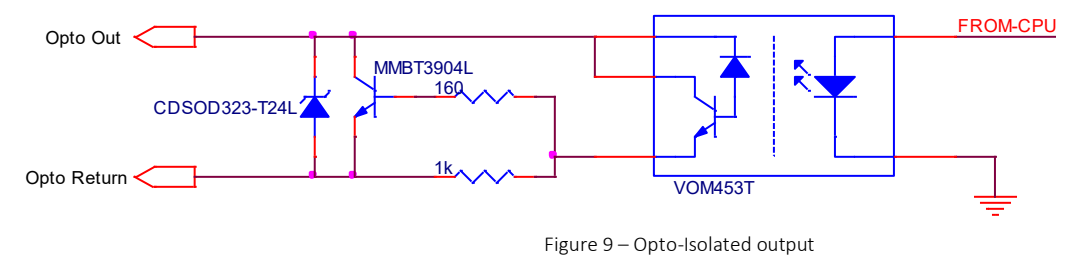

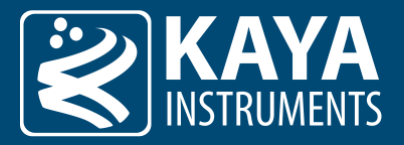

## 5 Configuration Interface

### 5.1 Device Control

The Device Control contains manufacturer parameters describing the currently connected hardware device. The information includes the device vendor name, basic manufacturer information details, and the currently running firmware version. This information can be used to identify the specific hardware and notify in case a firmware update is needed to support the complete functionality set.

| Parameter                         | Description                                                                                                    | Gen <i>Cam name</i>                              | Туре                      | Possible values      |                     | Remarks       |
|-----------------------------------|----------------------------------------------------------------------------------------------------|--------------------------------------------------|---------------------------|----------------------|---------------------|---------------|
|                                   |                                                                                                    |                                                  |                           | Value                | Gen <i>Cam</i>      |               |
| Gen <i>Cam Cat</i>                | tegory: DeviceControl                                                                                                    |                                                  |                           |                      | name                |               |
| Device Vendor                     | Name of the manufacturer                                                                                                    | DeviceVendorName                                 | String                    |                      |                     |               |
| Name                              | of the device                                                                                                    |                                                  | 0                         |                      |                     |               |
| Device Model<br>Name              | The model of the device                                                                                                    | DeviceModelName                                  | String                    |                      |                     |               |
| Device<br>Manufacturer<br>Info    | Extended manufacturer information about the device                                                                                                    | DeviceManufacturerInfo                           | String                    |                      |                     |               |
| Device Version                    | The version of the device                                                                                                    | DeviceVersion                                    | String                    |                      |                     |               |
| Device<br>Firmware<br>Version     | The firmware version of the device                                                                                                    | DeviceFirmwareVersion                            | String                    |                      |                     |               |
| Device Serial<br>Number           | Device's serial number. This<br>string is a unique identifier<br>of the device                                                                             | DeviceSerialNumber                               | String                    |                      |                     |               |
| Device<br>Operation<br>Time       | Device operation time since first power up                                                                                                    | DeviceOperationTime                              | Integer                   |                      |                     | RO in minutes |
| Device<br>Temperature<br>Selector | Selects the temperature value source                                                                                                    | DeviceTemperatureSelector                        | Enumeration<br>(Selector) | 0<br>1               | Processor<br>Sensor |               |
| Device<br>Temperature             | Device temperature                                                                                                    | DeviceTemperature<br>[DeviceTemperatureSelector] | Float                     | Max: 120<br>Min: -60 |                     | In °C         |
| Led Activation<br>Mode            | Selects the led activation mode                                                                                                    | LedActivationMode                                | Enumeration<br>(Selector) | 0<br>1               | Automatic<br>Off    |               |
| Device Fan                        | Selects how to control the                                                                                                    | DeviceFanMode                                    | Enumeration               | 0                    | Auto                |               |
| Mode                              | fan activation state                                                                                                    |                                                  | (Selector)                | 1                    | Manual              |               |
|                                   |                                                                                                    |                                                  |                           | 2                    | ForceOff            |               |
| Device Fan<br>Duty Cycle          | Device fan activation duty<br>cycle. The duty cycle is the<br>percentage of the pulse<br>duration from the total<br>period of the fan's rotation<br>cycle. | DeviceFanDutyCycle<br>[DeviceFanMode]            | Integer                   |                      |                     |               |
| Device Fan<br>Threshold<br>High   | The high end of the temperature range desired in manual mode                                                                                               | DeviceFanThresholdHigh<br>[DeviceFanMode]        | Integer                   |                      |                     | In °C         |
| Device Fan<br>Threshold Low       | The low end of the temperature range desired in manual mode                                                                                                | Device Fan Threshold Low<br>[Device Fan Mode]    | Integer                   |                      |                     | In °C         |

Table 4 – Device Control parameters

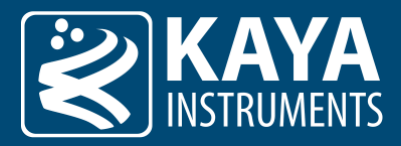

#### 5.1.1 Device Operation Timer

Device Operation Timer indicates how much time has the camera been operational in its lifetime. The time value units of the Timer are in minutes. For example, a value of 1234 will indicate that the camera has been operational (powered-up) for a total of 1234 minutes in its lifetime.

#### 5.1.2 Fan Control

Allows configuring the camera fan activation behavior. This feature is only available for camera models which have a fan. Two modes are available:

1. Auto Mode:

The fan activation is monitored and the controller automatically.

2. Manual Mode:

The fan activation is controlled using a specified threshold and duty cycle.

- 3. <u>Force On:</u> The fan is always On.
- 4. <u>Force Off:</u> The fan is always Off.

#### Manual fan operation steps:

To set manual fan rotation, use the following parameter configurations:

- 1. Switch "Device Fan Mode" to Manual to enable temperature thresholds and fan duty cycle
- 2. "Device Fan Duty Cycle" represents the PWM fan speed as a percentage.
- 3. Set "Device Fan Threshold High" for value in Celsius at which the fan turns ON.
- 4. Set "Device Fan Threshold Low" for value in Celsius at which the fan turns OFF.

**Important note:** Not all cameras equipped with a fan are able to gradually adjust 'Fan Duty Cycle', some models are limited to a binary switch where value of 0 is fan off and 100 is fan on.

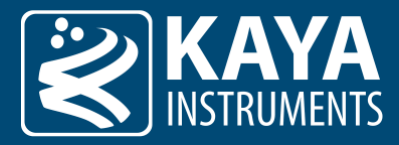

#### 5.1.3 LED control

Allows controlling the led activation behavior. The configuration applies to all camera LEDs. Two modes are available:

#### 1. Automatic:

The LEDs will indicate status according to CoaXPress standards (please see 4.4).

2. <u>Off</u>:

The camera's LEDs will turn ON when power is applied to the camera. All the LEDs will turn OFF once the camera is detected.

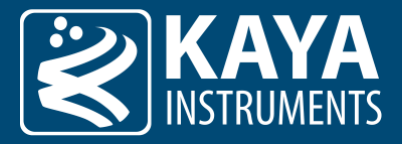

### 5.2 Timestamp

Timestamp mechanism for tagging frames and I/O events. The timestamp parameter reflects a global counter value, in nanoseconds. The counter value is represented by a 64bit unsigned integer which wraps around when the maximum value is reached and can be read from the "Timestamp" register. "TimestampReset" command force resets the timestamp counter to 0.

The timestamp counter may not be stopped but the "TimestampLatch" may capture the counter value at the moment it is issued. The captured value will be stored in 64bit unsigned integer register "TimestampLatchValue" until the next "TimestampLatch" command is issued. The timestamp parameters are summarized in the following table:

| Parameter                  | Description                                                                                                    | Gen <i>Cam name</i> | Туре                 | Possible values |                         | Remarks                 |
|----------------------------|----------------------------------------------------------------------------------------------------|---------------------|----------------------|-----------------|-------------------------|-------------------------|
|                            |                                                                                                    |                     |                      | Value           | Gen <i>Cam<br/>name</i> |                         |
| Gen <i>Cam Ca</i>          | Gen <i>Cam Category: DeviceControl</i>                                                                                              |                     |                      |                 |                         |                         |
| Timestamp                  | The current value of the<br>device timestamp counter.<br>The same timestamp<br>counter is used for tagging<br>images and I/O events | Timestamp           | Integer<br>(8 bytes) |                 |                         | Value in<br>nanoseconds |
| Timestamp<br>Reset         | Resets the current value of<br>the device timestamp<br>counter to values specified<br>in "TimestampResetValue"                      | TimestampReset      | Command              | 1 - Activate    |                         |                         |
| Timestamp<br>Latch         | Latches the current<br>timestamp counter into<br>TimestampLatchValue                                                                | TimestampLatch      | Command              | 1 - Activate    |                         |                         |
| Timestamp<br>latched value | Latched value of the timestamp counter                                                                                              | TimestampLatchValue | Integer<br>(8 bytes) |                 |                         | Value in<br>nanoseconds |
| Timestamp<br>reset value   | Reset the value of the timestamp counter                                                                                            | TimestampResetValue | Integer<br>(8 bytes) |                 |                         | Value in<br>nanoseconds |

Table 5 – Hardware information parameters

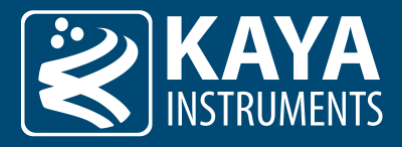

## 5.3 Image Format Control

The Image Format Control is responsible for defining the output image dimensions and format type. The resolution of the image and output format will influence the maximum frame rate which can be achieved.

| Parameter          | Description                                                                                                    | Gen <i>Cam name</i>              | Туре                      |                                                                                    | Possible values                                                                                                    | Remarks                                                                                    |
|--------------------|----------------------------------------------------------------------------------------------------|----------------------------------|---------------------------|------------------------------------------------------------------------------------|----------------------------------------------------------------------------------------------------|--------------------------------------------------------------------------------------------|
|                    |                                                                                                    |                                  |                           | Value                                                                              | Gen <i>Cam name</i>                                                                                                    |                                                                                            |
| Gen <i>Cam C</i>   | ategory: ImageForma                                                                                                    | tControl                         |                           |                                                                                    | _                                                                                                    |                                                                                            |
| Width Min          | Minimum width of the image                                                                                                | WidthMin                         | Integer                   |                                                                                    |                                                                                                    | In pixels<br>See remark (1)                                                                |
| Height Min         | Minimum height of the image                                                                                               | HeightMin                        | Integer                   |                                                                                    |                                                                                                    | In pixels<br><i>See remark (1)</i>                                                         |
| Width Max          | Maximum width of the image                                                                                                | WidthMax                         | Integer                   |                                                                                    |                                                                                                    | In pixels<br><i>See remark (1)</i>                                                         |
| Height Max         | Maximum height of the image                                                                                               | HeightMax                        | Integer                   |                                                                                    |                                                                                                    | In pixels<br>See remark (1)                                                                |
| Width              | Width of the image<br>provided by the<br>device (in pixels)                                                               | Width                            | Integer                   | ≥ 4                                                                                |                                                                                                    |                                                                                            |
| Height             | Height of the image<br>provided by the<br>device (in pixels)                                                              | Height                           | Integer                   | ≥(*)                                                                               |                                                                                                    | *Minimum value is<br>dependent on<br>sensor type, pixel<br>bitness and<br>acquisition mode |
| Offset X           | Horizontal offset<br>from the origin to<br>the area of interest<br>(in pixels)                                            | OffsetX                          | Integer                   |                                                                                    |                                                                                                    | See remark (2)                                                                             |
| Offset Y           | Vertical offset from<br>the origin to the<br>area of interest (in<br>pixels)                                              | OffsetY                          | Integer                   |                                                                                    |                                                                                                    | See remark (2)                                                                             |
| Region Mode        | Controls if the<br>selected Region of<br>interest is active and<br>streaming.                                             | RegionMode                       | Enumeration               | 0 - Off<br>1 - On                                                                  |                                                                                                    |                                                                                            |
| Region<br>Selector | Selects the Region of<br>interest to control.                                                                             | RegionSelector                   | Enumeration<br>(Selector) | 0<br>1<br>2<br>3<br>4<br>5<br>6<br>7<br>8<br>9<br>10<br>11<br>12<br>13<br>14<br>15 | Region0<br>Region1<br>Region2<br>Region3<br>Region4<br>Region5<br>Region6<br>Region7<br>Region8<br>Region9<br>Region10<br>Region11<br>Region12<br>Region13<br>Region14<br>Region15 |                                                                                            |
| Region<br>Height   | Height of the image<br>provided by the<br>device (in pixels) in<br>multi-ROI.<br>modeimage when<br>HDR mode is<br>enabled | RegionHeight<br>[RegionSelector] | Integer                   | Max:<br>HeightMaxReg<br>Inc: 4                                                     |                                                                                                    | In pixels                                                                                  |

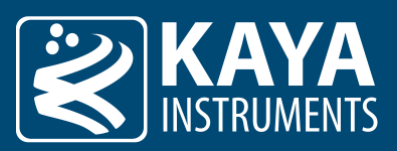

| Region<br>OffsetY           | Vertical offset from<br>the origin to the<br>area of interest (in<br>pixels) in multi-roi<br>mode | RegionOffsetY<br>[RegionSelector] | Integer     |                                                                                                    |                                                                                                    |                                                                |
|-----------------------------|---------------------------------------------------------------------------------------------------|-----------------------------------|-------------|----------------------------------------------------------------------------------------------------|----------------------------------------------------------------------------------------------------|----------------------------------------------------------------|
| Pixel Format                | Indicates the format<br>of the pixel to use<br>during the<br>acquisition                          | PixelFormat                       | Enumeration | 0x01080001<br>0x01100003<br>0x01080008<br>0x01080008<br>0x01100000<br>0x01080009<br>0x01100001<br>0x01100011<br>0x0108000A<br>0x01100012<br>0x01100012<br>0x0108000B<br>0x0110000F<br>0x01100013 | Mono8<br>Mono10<br>Mono12<br>BayerGR8<br>BayerGR10<br>BayerGR12<br>BayerRG8<br>BayerRG10<br>BayerGB10<br>BayerGB10<br>BayerGB12<br>BayerBG8<br>BayerBG10<br>BayerBG10 | See remark (3)                                                 |
| Sensor<br>Operation<br>Mode | Sensor sequencer<br>operation mode.                                                               | SensorOperationMode               | Enumeration | 0<br>1<br>2<br>11<br>21<br>31<br>41                                                                                                    | Invalid<br>HDR12bit<br>HDR11bit<br>CMS12Bit<br>HighSpeed11Bit<br>GlobalReset12Bit<br>DDS10Bit                                                                         | Available for<br>Iron2020 BSI only                             |
| Sensor Image<br>Mode        | Image output mode from the sensor.                                                                | SensorImageMode                   | Enumeration | 0x00<br>0x01<br>0x02<br>0x03<br>0x04                                                                                                    | HighGain<br>LowGain<br>Interlaced<br>HDR<br>Avarage                                                                                                    | Available for<br>Iron2020 BSI only                             |
| Image HDR<br>Threshold      | Control the image<br>threshold of high<br>and low gain image<br>when HDR mode is<br>enabled.      | SensorImageHdrThresh<br>old       | Integer     |                                                                                                    |                                                                                                    | Available for<br>Iron2020 BSI only                             |
| Image HDR<br>Gain           | Control the image<br>gain of high and low<br>gain image when<br>HDR mode is<br>enabled.           | SensorImageHdrGain                | Float       | Min: 0<br>Max: 63.999                                                                                                    |                                                                                                    | Available for<br>Iron2020 BSI only                             |
| Image HDR<br>Offset         | Control the image<br>offset of high and<br>low gain image<br>when HDR mode is<br>enabled.         | SensorImageHdrOffset              | Integer     | Min: 32768<br>Max: 32767                                                                                                    |                                                                                                    | Available for<br>Iron2020 BSI only                             |
| Pixel Adc                   | Indicates the pixel<br>analog output<br>bitness during the<br>acquisition                         | PixelAdc                          | Enumeration | 0<br>1<br>2                                                                                                    | Adc8bit<br>Adc10bit<br>Adc12bit                                                                                                    |                                                                |
| Scan Type                   | Scan type of the sensor of the device                                                             | DeviceScanType                    | Enumeration | 0<br>1                                                                                                    | Areascan<br>Linescan                                                                                                    | only "Areascan" is<br>available for now                        |
| Test Pattern                | Selects the type of<br>test pattern that is<br>generated by the<br>device as image<br>source      | TestPattern                       | Enumeration | 0x000<br>0x200<br>0x201<br>0x202                                                                                                    | Off<br>GrayHorizontalRamp<br>GrayVerticalRamp<br>GrayDiagonalRamp                                                                                                    | Camera may also<br>contain sensor<br>specific test<br>patterns |

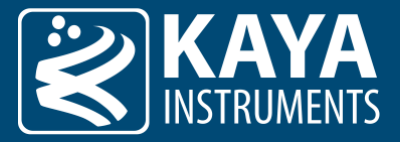

|                          |                                                                                                    |                      |             | 0x203<br>0x2FF   | GrayDiagonalIntervalRamp<br>UserTestPattern |                |
|--------------------------|----------------------------------------------------------------------------------------------------|----------------------|-------------|------------------|---------------------------------------------|----------------|
| Vertical<br>invert       | Flip image vertically.<br>The ROI will stay as<br>original image.                                                            | ReverseY             | Boolean     | 0<br>1           | False<br>True                               |                |
| Horizontal<br>invert     | Flip image<br>horizontally. The ROI<br>will stay as original<br>image.                                                       | ReverseX             | Boolean     | 0<br>1           | False<br>True                               |                |
| Binning<br>Selector      | Selects which<br>binning engine is<br>controlled by the<br>BinningHorizontal<br>and BinningVertical<br>features              | BinningSelector      | Enumeration | 0<br>1           | Default<br>Sensor                           |                |
| Binning<br>Vertical      | Number of vertical photo-sensitive cells to combine together                                                                 | BinningVertical      | Integer     | Min: 1<br>Max: 2 |                                             | See remark (4) |
| Binning<br>Horizontal    | Number of<br>horizontal photo-<br>sensitive cells to<br>combine together                                                     | BinningHorizontal    | Integer     | Min: 1<br>Max: 2 |                                             | See remark (5) |
| Decimation<br>Selector   | Selects which<br>decimation engine is<br>controlled by the<br>DecimationHorizont<br>al and<br>DecimationVertical<br>features | DecimationSelector   | Enumeration | 0<br>1           | Default<br>Sensor                           |                |
| Decimation<br>Horizontal | Horizontal sub-<br>sampling of the<br>image                                                                                  | DecimationHorizontal | Integer     | Min: 1<br>Max: 2 |                                             | See remark (6) |
| Decimation<br>Vertical   | Vertical sub-<br>sampling of the<br>image                                                                                    | DecimationVertical   | Integer     | Min: 1<br>Max: 2 |                                             | See remark (7) |

Table 6 – Image Format control parameters

#### Remarks:

- 1. The dimension is calculated after horizontal binning, decimation or any other function changing the horizontal dimension of the image.
- 2. Some cameras support dynamic offset updates. This means that "OffsetX" and "OffsetY" can also be changed during frame transmission and not just during setup.
- 3. Conversion in Frame Grabber is possible according to the input camera, "PixelFormat", resolution and HW capabilities
- 4. Reduces the vertical resolution (height) of the image. A value of 1 indicates that no vertical binning is performed by the camera.
- 5. Reduces the horizontal resolution (width) of the image. A value of 1 indicates that no horizontal binning is performed by the camera.
- 6. Reduces the horizontal resolution (width) of the image by the specified horizontal decimation factor.
- 7. Reduces the vertical resolution (height) of the image by the specified vertical decimation factor.

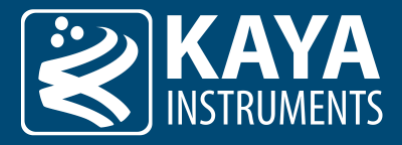

#### 5.3.1 Vertical Region Multi-ROI

The Vertical Multi-ROI feature, provide option to configure multiple regions of interest (ROIs) along the vertical axis of the sensor. This enables efficient image acquisition by capturing only relevant areas, reducing bandwidth and processing requirements. Depending on the model, up to 16 non-overlapping regions can be defined, and a composite image is transmitted instead of the full sensor output. This boosts the maximum frame rate by skipping unused rows. Ideal for applications requiring selective data extraction while maintaining high-speed performance.

#### Remarks:

- 1. Enabled region ROI is when its "RegionHeight" is more than 0, and previous region ROI is also enabled.
- 2. "RegionOffsetY" must be in ascending order compared to previous offset value.
- 3. Sum of all "RegionHeight" must not exceed the sensor's maximum height.
- 4. The output image total height is calculated by the "Height" and NOT the "RegionHeight" parameter.

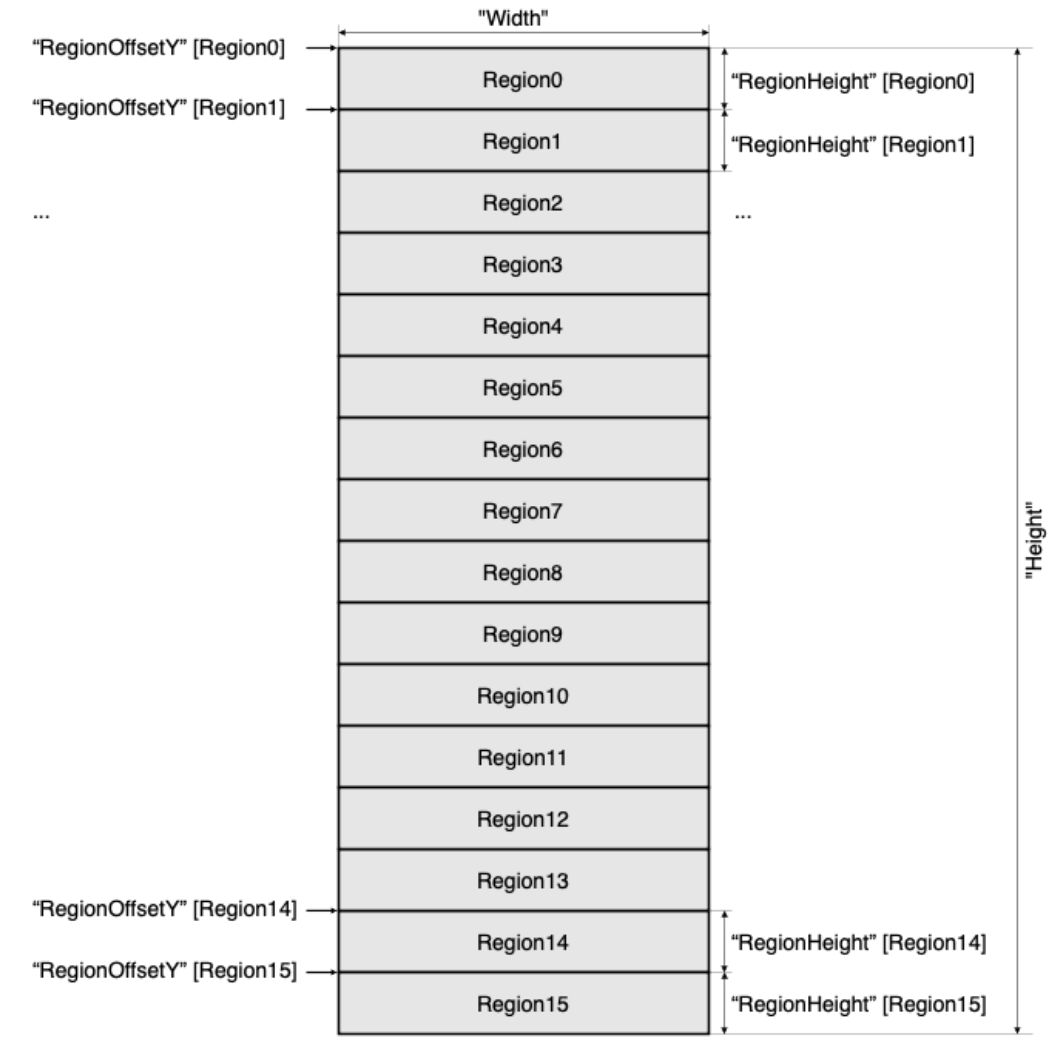

Figure 10 – Vertical region multi-ROI

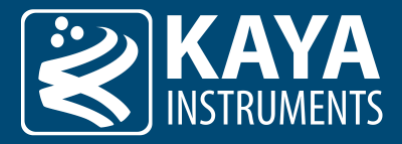

## 5.4 Acquisition Control

The Acquisition stream control section describes settings and states for data generation (commands and stream). The acquisition can also be controlled trough executing the relevant commands from this category.

| Parameter            | Description                                                               | Gen <i>Cam name</i>     | Туре        | Possib       | Remarks        |                                                              |
|----------------------|---------------------------------------------------------------------------|-------------------------|-------------|--------------|----------------|--------------------------------------------------------------|
|                      |                                                                           |                         |             | Value        | Gen <i>Cam</i> |                                                              |
|                      |                                                                           |                         |             |              | name           |                                                              |
| Gen <i>Cam Cat</i>   | tegory: AcquisitionControl                                                |                         |             |              |                |                                                              |
| Acquisition<br>Reset | Resets the image<br>acquisition logic and<br>counters                     | AcquisitionReset        | Command     | 1 - Activate |                |                                                              |
| Acquisition<br>Start | Starts the Acquisition of the device                                      | AcquisitionStart        | Command     | 1 - Activate |                |                                                              |
| Acquisition<br>Stop  | Stops the Acquisition of<br>the device at the end of<br>the current Frame | AcquisitionStop         | Command     | 0 - Activate |                |                                                              |
| Frame Rate<br>Max    | Acquisition rate maximum value                                            | AcquisitionFrameRateMax | Float       |              |                | In units of Hz                                               |
| Frame Rate           | Controls the acquisition<br>rate at which the frames<br>are captured      | Acquisition Frame Rate  | Float       |              |                | In units of Hz                                               |
| Exposure             | Sets the operation mode of                                                | ExposureMode            | Enumeration | 0x00         | Timed          |                                                              |
| Mode                 | the Exposure<br>(or shutter)                                              |                         |             | 0x01         | TriggerWidth   |                                                              |
| Exposure Time<br>Max | Exposure time maximum value                                               | ExposureTimeMax         | Float       |              |                | In units of<br>microseconds<br>(us)                          |
| Exposure Time        | Sets the Exposure time<br>when ExposureMode is<br>Timed                   | ExposureTime            | Float       |              |                | In units of<br>microseconds<br>(us)<br><i>See remark (1)</i> |
| Trigger<br>Selector  | Selects the type of trigger to configure                                  | TriggerSelector         | Enumeration | 0            | FrameStart     |                                                              |
| Trigger Mode         | Controls if the selected                                                  | TriggerMode             | Enumeration | 0x00         | Off            |                                                              |
|                      | trigger is active                                                         |                         |             | 0x01         | On             |                                                              |

Table 7 – Acquisition Control parameters

#### Remarks:

1. Controls the duration where the photosensitive cells are exposed to light.

#### 5.4.1 Exposure Time

Time in microseconds [ $\mu$ sec] in which sensor is exposed to light. This time is subject to the specified image frame rate:

Minimum exposure depends on camera model, connection configuration and sensor characteristics

Maximum exposure  $\simeq \frac{1,000,000}{\text{frame rate}}$ 

Additional delays might be taken into consideration in the calculation of exposure values, like the delay between frames, etc.

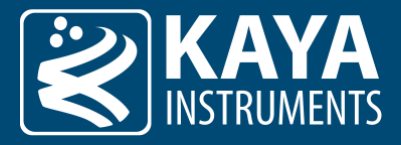

#### 5.4.2 Auto Exposure & Gain Algorithm

Auto Exposure and Gain features are used to control the picture brightness by adjusting Exposure and Gain values in automatic mode to reach desired brightness level. The algorithm calculates the average picture intensiveness inside the defined ROI and tries to adjust it to desired brightness level. The brightness is adjusted by increasing/decreasing exposure time and/or analog gain level. Three modes are available for automatic brightness adjustment:

#### 5.4.2.1 Auto Exposure Mode

When operating in this mode, the camera tries to reach the desired brightness level of the picture by adjusting Exposure Time.

#### Steps to set Auto Exposure Mode:

1. Define Desired Brightness Level

| <ul> <li>AutoCompensationControl</li> </ul>      |       |  |
|--------------------------------------------------|-------|--|
| Desired Brightness Level Max                     | 255   |  |
| Desired Brightness Level                         | 128   |  |
| Average Brightness Level                         | 0     |  |
| Peak Brightness Level                            | 0     |  |
| Brightness Level Average Peak Balance            | 1.000 |  |
| <ul> <li>Auto Exposure Ratio Selector</li> </ul> | Red   |  |
| Auto Exposure Ratio                              | 0.299 |  |
| AutoCompensation Roi Width                       | 4096  |  |
| AutoCompensation Roi Height                      | 3000  |  |
| AutoCompensation Roi Offset X                    | 0     |  |
| AutoCompensation Roi Offset Y                    | 0     |  |

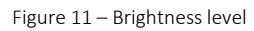

2. Define Auto Exposure Minimum and Maximum Time. These parameters define the limits for exposure time adjustment. By default, these values will be set to maximum and minimum possible values.

| <ul> <li>Acquisition Control</li> </ul> |               |  |
|-----------------------------------------|---------------|--|
| Acquisition Reset                       | Execute       |  |
| Acquisition Start                       | Execute       |  |
| Acquisition Stop                        | Execute       |  |
| Frame Rate Max                          | 77.757813     |  |
| Frame Rate                              | 50.007813     |  |
| Trigger Selector                        | FrameStart    |  |
| TriggerMode                             | Off           |  |
| Exposure Mode                           | Timed         |  |
| Exposure Time Max                       | 19,849.046875 |  |
| Exposure Time                           | 6,000.164063  |  |
| Auto Exposure                           | Off           |  |
| Auto Exposure Min Time                  | 1.000000      |  |
| Auto Exposure Max Time                  | 19,849.046875 |  |
| Auto Exposure Filter Ratio              | 0.250         |  |

Figure 12 – Auto exposure times

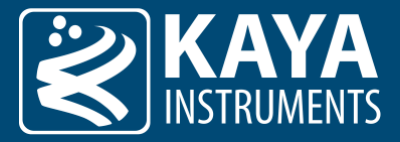

3. Choose one of the Auto Exposure modes: "Once" or "Continuous". Under "Once" mode, the algorithm will adjust the Exposure only once and then the feature will be set to OFF. Respectively under "Continuous" mode, the exposure will be adjusted continuously.

| Auto Exposure          | Off           |  |
|------------------------|---------------|--|
| Auto Exposure Level    | 1,000.000000  |  |
| Auto Exposure Min Time | 1.000000      |  |
| Auto Exposure Max Time | 45,271.000000 |  |

Figure 13 – Auto exposure mode

The next table specifies the Auto Exposure parameters:

| Parameter                     | Description                                   | Gen <i>Cam name</i>     | Туре        | Possible values                                                    |                | Remarks |  |
|-------------------------------|-----------------------------------------------|-------------------------|-------------|--------------------------------------------------------------------|----------------|---------|--|
|                               |                                               |                         |             | Value                                                              | Gen <i>Cam</i> |         |  |
|                               |                                               |                         |             |                                                                    | name           |         |  |
| Gen <i>Cam Cat</i>            | tegory: AcquisitionControl                    |                         |             |                                                                    |                |         |  |
| Exposure Auto                 | Sets the automatic                            | ExposureAuto            | Enumeration | 0x00                                                               | Off            |         |  |
|                               | exposure mode when                            |                         |             | 0x01                                                               | Continuous     |         |  |
|                               | ExposureMode is Timed                         |                         |             | 0x02                                                               | Once           |         |  |
| Exposure Auto<br>Min Time     | Sets the Auto Exposure<br>minimal time        | ExposureAutoMinTime     | Float       | Range:<br>1 to Auto<br>Exposure Max<br>Time                        |                |         |  |
| Exposure Auto<br>Max Time     | Sets the Auto Exposure<br>maximum time        | ExposureAutoMaxTime     | Float       | Range:<br>Auto Exposure<br>Min Time to<br>Maximum<br>Exposure Time |                |         |  |
| Auto Exposure<br>Filter Ratio | Sets the Auto Exposure filter effective ratio | ExposureAutoFilterRatio |             | Range:<br>O to 1                                                   |                |         |  |

Table 8 – Exposure Auto control

#### 5.4.2.2 Auto Gain Mode

When operating in this mode, the camera tries to reach the desired brightness level of the picture by adjusting Analog Gain Level. Steps to set Auto Gain Mode:

1. Define Desired Brightness Level

| AutoCompensationControl                          |       |  |
|--------------------------------------------------|-------|--|
| Desired Brightness Level Max                     | 255   |  |
| Desired Brightness Level                         | 128   |  |
| Average Brightness Level                         | 0     |  |
| Peak Brightness Level                            | 0     |  |
| Brightness Level Average Peak Balance            | 1.000 |  |
| <ul> <li>Auto Exposure Ratio Selector</li> </ul> | Red   |  |
| Auto Exposure Ratio                              | 0.299 |  |
| AutoCompensation Roi Width                       | 4096  |  |
| AutoCompensation Roi Height                      | 3000  |  |
| AutoCompensation Roi Offset X                    | 0     |  |
| AutoCompensation Roi Offset Y                    | 0     |  |

Figure 14 – Brightness Level

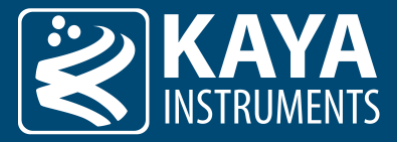

2. Define Auto Gain Minimum and Maximum Gain. These parameters define the limits for analog gain adjustment. By default, these values will be set to maximum and minimum possible values.

| $\sim$ | Analog Control               |            |              |  |  |  |
|--------|------------------------------|------------|--------------|--|--|--|
|        | > GainSelector               | DigitalAll |              |  |  |  |
|        | Auto Gain                    | Off        |              |  |  |  |
|        | Auto Gain Min                | 1.000000   |              |  |  |  |
|        | Auto Gain Max                | 252.000000 | $\checkmark$ |  |  |  |
|        | AnalogGainLevel              | 1.00       |              |  |  |  |
|        | Figure 15 – Auto Gain values |            |              |  |  |  |

3. Choose one of the Auto Gain modes: "Once" or "Continuous". Under "Once" mode, the algorithm will adjust the Analog Gain only once, and then the feature will be set to OFF. Respectively under the "Continuous" mode, the gain will be adjusted continuously.

| ~ | Analog Control  |            |  |
|---|-----------------|------------|--|
|   | > GainSelector  | DigitalAll |  |
|   | Auto Gain       | Off        |  |
|   | Auto Gain Min   | 1.000000   |  |
|   | Auto Gain Max   | 252.000000 |  |
|   | AnalogGainLevel | 1.00       |  |

Figure 16 – Auto Gain mode selection

The following tables specify the auto exposure parameters:

| Parameter                 | Description                                  | Gen <i>Cam name</i> | Туре        | Possib        | le values               | Remarks        |
|---------------------------|----------------------------------------------|---------------------|-------------|---------------|-------------------------|----------------|
|                           |                                              |                     |             | Value         | Gen <i>Cam<br/>name</i> |                |
| Gen <i>Cam Cat</i>        | tegory: AnalogControl                        |                     |             |               |                         |                |
| Auto Gain                 | Auto Gain Selector                           | GainAuto            | Enumeration | 0x00          | Off                     |                |
|                           |                                              |                     |             | 0x01          | Continuous              |                |
|                           |                                              |                     |             | 0x02          | Once                    |                |
| Auto Gain Min             | Auto Gain Min Value                          | GainAutoMin         | Float       |               |                         | See remark (1) |
| Auto Gain Max             | Auto Gain Max Value                          | GainAutoMax         | Float       |               |                         | See remark (1) |
| Auto Gain<br>Filter Ratio | Sets the Auto Gain filter<br>effective ratio | GainAutoFilterRatio | Float       | Range: 0 to 1 |                         |                |

Table 9 – Gain Auto control

#### Remarks:

1. The values of the Gain Auto parameters depends on sensor's analog gain range

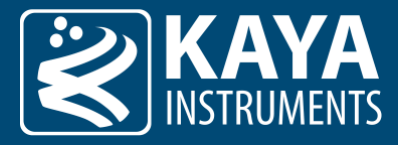

#### 5.4.3 Combined Auto Exposure & Auto Gain Mode

When operating in this mode, the camera tries to reach the preferred picture brightness by adjusting both Exposure and Analog Gain values. If the camera's image intensiveness is under desired brightness level, the algorithm first increases the exposure value to make the picture brighter. If the exposure level is at maximum value, while the preferred brightness level is not reached yet, the algorithm starts to modify Gain Level and adjust the exposure level accordingly.

This mode is operational only when both Auto Exposure and Auto Gain are set to "Continues" mode.

Steps to set Combined Auto Exposure and Auto Gain Mode:

- 1. Define the parameters for Auto Exposure; please see section 5.4.2.1 for detailed instructions.
- 2. Set Auto Exposure to "Continuous" mode.
- 3. Define the parameters for Auto Gain; please see related section 5.4.2.2 for detailed instructions.
- 4. Set Auto Exposure to "Continuous" mode.

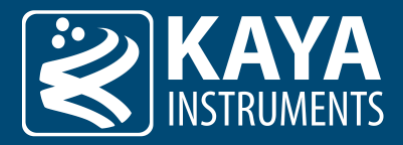

#### 5.4.4 Brightness Level

The Desired Brightness Level reflects the average value of all pixels in the defined ROI. The value range of the Desired Brightness Level depends on the output pixel bitness. e.g. for a 10bit output, the value should be between 0 and 1023, while for 12bit output the value should be between 0 and 4095.

The average value is calculated by the following formulas:

avg\_val = ExposureAutoRatio[red]\* avg\_val[red]+ ExposureAutoRatio[green]\* avg\_val[green]+ ExposureAutoRatio[blue]\* avg\_val[blue] max\_val= ExposureAutoRatio[red]\* max\_val[red]+ ExposureAutoRatio[green]\* max\_val[green]+ ExposureAutoRatio[blue]\*max\_val[blue] roi\_avg= BrightnessLevelAveragePeakBalance\*avg\_val+ (1-BrightnessLevelAveragePeakBalance)\*max\_val The algorithm strives to make roi\_avg value changing Exposure and Analog Gain The cu

The algorithm strives to make roi\_avg value as close as possible to the specified "DesiredBrightnessLevel" by changing Exposure and Analog Gain. The current average value and maximum value can be retrieved using "AverageBrightnessLevel" and "PeakBrightnessLevel" parameters.

Brightness parameters can be seen in the following table:

| Parameter                                   | Description                                                                                            | Gen <i>Cam name</i>               | Туре        | Possi                                           | ible values                                                 | Remarks |
|---------------------------------------------|----------------------------------------------------------------------------------------------------|-----------------------------------|-------------|-------------------------------------------------|-------------------------------------------------------------|---------|
|                                             |                                                                                                    |                                   |             | Value                                           | Gen <i>Cam</i>                                              |         |
|                                             |                                                                                                    |                                   |             |                                                 | name                                                        |         |
| Gen <i>Cam Ca</i>                           | tegory: AutoCompensatio                                                                                | nControl                          |             |                                                 |                                                             |         |
| Desired<br>Brightness<br>Level              | Desired brightness level<br>for auto compensation<br>algorithm                                         | DesiredBrightnessLevel            | Integer     | Range:<br>0 to <max<br>pixel value&gt;</max<br> |                                                             |         |
| Average<br>Brightness<br>Level              | Current average<br>brightness level results<br>from auto compensation                                  | AverageBrightnessLevel            | Integer     | Range:<br>0 to <max<br>pixel value&gt;</max<br> |                                                             |         |
| Peak<br>Brightness<br>Level                 | Current peak brightness<br>level results from auto<br>compensation                                     | PeakBrightnessLevel               | Integer     | Range:<br>0 to <max<br>pixel value&gt;</max<br> |                                                             |         |
| Brightness<br>Level Average<br>Peak Balance | Sets the effective ratio of<br>Average Brightness Level<br>as a complement to Peak<br>Brightness Level | BrightnessLevelAveragePeakBalance | Float       | Range:<br>O to 1                                | 1 - Complete<br>Average Level<br>0 - Complete<br>Peak Level |         |
| Auto Exposure<br>Ratio Selector             | Selects which Exposure<br>Auto compensation ratio<br>to control                                        | ExposureAutoRatioSelector         | Enumeration | 0x00<br>0x01<br>0x02                            | Red<br>Green<br>Blue                                        |         |
| Auto Exposure<br>Ratio                      | Controls ratio of the<br>selected color<br>component to a<br>reference color<br>component              | Exposure Auto Ratio               | Float       | Range: O to<br>1                                |                                                             |         |
|                                             |                                                                                                    | Table 10 – Brightness level o     | ontrol      |                                                 |                                                             |         |

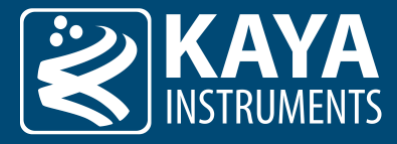

#### 5.4.5 Auto Exposure & Gain ROI Definition

ROI definition refers to Region of Interest which will be used for brightness calculations. The ROI Offset X and Offset Y refer to the distance of the ROI from top left corner of sensor area:

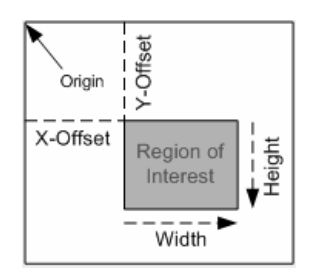

Figure 17 – ROI position in relation to the origin

By default, the ROI is defined to be maximum possible area, i.e. the horizontal and vertical offsets are 0 and the ROI width and height as the sensor dimensions. The ROI settings for brightness calculations could be modified under section Analog Control->AutoCompensationControl:

| <ul> <li>AutoCompensationControl</li> </ul>      |       |  |
|--------------------------------------------------|-------|--|
| Desired Brightness Level Max                     | 4095  |  |
| Desired Brightness Level                         | 2048  |  |
| Average Brightness Level                         | 0     |  |
| Peak Brightness Level                            | 0     |  |
| Brightness Level Average Peak Balance            | 1.000 |  |
| <ul> <li>Auto Exposure Ratio Selector</li> </ul> | Red   |  |
| Auto Exposure Ratio                              | 0.299 |  |
| AutoCompensation Roi Width                       | 2048  |  |
| AutoCompensation Roi Height                      | 1536  |  |
| AutoCompensation Roi Offset X                    | 0     |  |
| AutoCompensation Roi Offset Y                    | 0     |  |

Figure 18 – ROI parameters

#### Auto Exposure ROI parameters are described in the following table:

| Parameter                            | Description                                            | Gen <i>Cam name</i>        | Туре    | Possibl<br>Value | e values<br>Gen <i>Cam<br/>name</i> | Remarks |
|--------------------------------------|--------------------------------------------------------|----------------------------|---------|------------------|-------------------------------------|---------|
| Gen <i>Cam Cat</i>                   | tegory: AutoCompensationC                              | Control                    |         |                  |                                     |         |
| Auto<br>Compensation<br>ROI Width    | Width of the<br>Auto Compensation<br>calculation ROI   | AutoCompensationRoiWidth   | Integer |                  |                                     |         |
| Auto<br>Compensation<br>ROI Height   | Height of the<br>Auto Compensation<br>calculation ROI  | AutoCompensationRoiHeight  | Integer |                  |                                     |         |
| Auto<br>Compensation<br>ROI Offset X | OffsetX of the<br>Auto Compensation<br>calculation ROI | AutoCompensationRoiOffsetX | Integer |                  |                                     |         |
| Auto<br>Compensation<br>ROI Offset Y | OffsetY of the<br>Auto Compensation<br>calculation ROI | AutoCompensationRoiOffsetY | Integer |                  |                                     |         |

Table 11 – Auto compensation ROI control

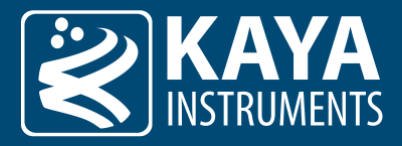

## 5.5 Analog Control

Analog control parameters describes how to influence the analog sensor features and digital modifiers, such as gain, black level, white balance and voltages, to manipulate image output.

### 5.5.1 Analog and Digital Gain and Black Level

| Parameter                     | Description                                                                                                    | Gen <i>Cam name</i>                | Туре                      | pe Possible values |                         | Remarks          |
|-------------------------------|----------------------------------------------------------------------------------------------------|------------------------------------|---------------------------|--------------------|-------------------------|------------------|
|                               |                                                                                                    |                                    |                           | Value              | Gen <i>Cam<br/>name</i> |                  |
| Gen <i>Cam Ca</i>             | tegory: AnalogControl                                                                                                    |                                    |                           |                    |                         |                  |
| Gain Selector                 | Selects which gain channel                                                                                                    | GainSelector                       | Enumeration               | 0                  | DigitalAll              |                  |
|                               | is controlled by the various                                                                                                    |                                    | (Selector)                | 1                  | DigitalRed              |                  |
|                               | gain reatures                                                                                                    |                                    |                           | 2                  | DigitalGreen            |                  |
|                               |                                                                                                    |                                    |                           | 3                  | DigitalBlue             |                  |
| Gain                          | Multiplication factor of the selected channel's digital gain                                                                      | Gain<br>[GainSelector]             | Float                     | Max. 7.99923       |                         |                  |
| Analog Gain<br>Level          | Controls the selected gain<br>as an absolute physical<br>value. This is an<br>amplification factor applied<br>to the video signal | AnalogGainLevel                    | Float                     |                    |                         | See remark (1)   |
| Black Level                   | Selects which Black Level is<br>controlled by the various<br>Black Level features                                                 | BlackLevelSelector                 | Enumeration               | 0                  | All                     |                  |
| Selector                      |                                                                                                    |                                    |                           | 1                  | Red                     |                  |
|                               |                                                                                                    |                                    |                           | 2                  | Green                   |                  |
|                               |                                                                                                    |                                    |                           | 3                  | Blue                    |                  |
| Black Level                   | Black offset adder of the<br>selected channel's digital<br>black level                                                            | BlackLevel<br>[BlackLevelSelector] | Enumeration               |                    |                         | See remark (3)   |
| Black Level                   | Controls the mode for                                                                                                    | BlackLevelAuto                     | Enumeration               | 0x00               | Off                     |                  |
| Auto                          | automatic black level<br>adjustment                                                                                               |                                    |                           | 0x01               | AnalogContinuous        |                  |
| Analog Black<br>Level         | Controls the analog black<br>level as an absolute<br>physical value. Represents<br>the applied DC offset                          | AnalogBlackLevel                   | Float                     |                    |                         | See remark (1)   |
| Analog<br>Voltage<br>Selector | Selects an analog voltage                                                                                                    | AnalogVoltageSelector              | Enumeration<br>(Selector) |                    |                         | See remark (2)   |
| Analog                        | Device analog voltage                                                                                                    | AnalogVoltageValue                 | Float                     |                    |                         | In units of Volt |
| Voltage Value                 | value in volts                                                                                                    |                                    |                           |                    |                         | (∨)              |

Table 12 – Analog Control parameters

#### Remarks:

- 1. The values of the Analog Gain and Analog Black Level parameters depends on sensor's analog range
- 2. The available voltages depends on camera model
- 3. Min/Max range according to the selected pixel bit depth:

**8bit:** Range (-256) – (255) **10bit:** Range (-1024) – (1023) **12bit:** Range (-4096) – (4095)

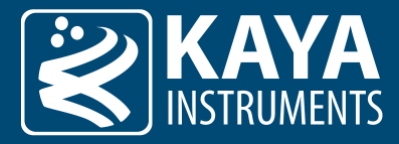

**14bit:** Range (-16384) – (16383) **16bit:** Range (-65536) – (65535)

#### 5.5.2 Analog Gain and Black Level

The Analog Control parameters can be used to adjust the gain and the black level available features.

Analog Gain is a sensor based physical multiplication enhancement. Increasing its value can help in low-light conditions but may also add noise, thus important to find a balance that suits required needs.

Analog Black Level is a sensor based physical offset compensation. The default value is set according to the sensor manufacturer's recommendation, and it is **not recommended to adjust the default value**.

#### 5.5.3 Digital Gain and Black Level

The Gain defined the pixel value multiplication factor, per channel, before further processing. The Black Level defines the offset, per channel, added to pixel values before further processing. This adjustment ensures consistent image brightness and contrast across different bit depths.

The correction is performed according to the following equation:

 $\frac{\overline{P_{red}}}{P_{green}} = (P_{red} + "BlackLevelRed") * "GainRed"$   $\frac{\overline{P_{green}}}{P_{blue}} = (P_{green} + "BlackLevelGreen") * "GainGreen"$   $\frac{\overline{P_{blue}}}{P_{blue}} = (P_{blue} + "BlackLevelBlue") * "GainBlue"$ 

Where P is the pixel that is being corrected, the Black Level is the offset of said pixel and the Gain is the gain of the pixel. Analog Black Level Controls the analog black level as an absolute physical value. Represents the applied DC offset.

#### 5.5.4 Black Level Auto

Black Level Auto is an automatic noise compensation based on the sensor's black pixels, which are not exposed to light, therefore represent fixed sensor noise. The compensation is applied on a per-line basis. This adjustment is particularly useful under varying temperature or lighting conditions, where manual black level calibration may be impractical.

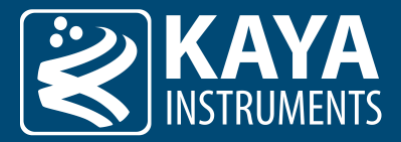

#### 5.5.5 White Balance

| Parameter                            | Description                                                                                                    | Gen <i>Cam name</i>                    | Туре        | Possil                       | ole values                           | Remarks               |
|--------------------------------------|----------------------------------------------------------------------------------------------------|----------------------------------------|-------------|------------------------------|--------------------------------------|-----------------------|
|                                      |                                                                                                    |                                        |             | Value                        | Gen <i>Cam</i>                       |                       |
|                                      | togony, AnologControl                                                                                                    |                                        |             |                              | name                                 |                       |
| Gen <i>Cam Ca</i>                    | tegory: AnalogControl                                                                                                    |                                        |             | 0.00                         | 2.55                                 |                       |
| Balance White<br>Auto                | Controls the mode for<br>automatic white balancing<br>between the color<br>channels. The white<br>balancing ratios are<br>automatically adjusted                                    | BalanceWhiteAuto                       | Enumeration | 0x00<br>0x01<br>0x02<br>0x03 | Off<br>Once<br>Continuous<br>Manual  |                       |
| Balance White<br>Calculation<br>Mode | Controls the mode for<br>calculation algorithm of<br>white balancing<br>compensation                                                                                                | BalanceWhiteCalculationMode            | Enumeration | 0<br>1<br>2<br>3             | HighestValue<br>Red<br>Green<br>Blue |                       |
| Balance<br>White<br>Threshold        | Limits the maximum<br>threshold value when the<br>white balance<br>compensation algorithm<br>counts. Assists with<br>ignoring over-saturated<br>pixels in calculations.             | BalanceWhiteThreshold                  | Integer     | Min: 0<br>Max: 4095          |                                      |                       |
| Balance White<br>Area Width          | Width of the area for<br>BalanceWhite calculation,<br>inside the output image<br>ROI                                                                                                | BalanceWhiteAreaWidth                  | Integer     | Max: Image<br>Width          |                                      | In units of<br>pixels |
| Balance White<br>Area Height         | Height of the area for<br>BalanceWhite calculation,<br>inside the output image<br>ROI                                                                                               | BalanceWhiteAreaHeight                 | Integer     | Max: Image<br>Height         |                                      | In units of<br>pixels |
| Balance White<br>Area Offset X       | Horizontal offset from the<br>origin to the area of<br>BalanceWhite interest                                                                                                    | Balance White Area Offset X            | Integer     |                              |                                      | In units of<br>pixels |
| Balance White<br>Area Offset Y       | Vertical offset from the<br>origin to the area of<br>BalanceWhite interest                                                                                                    | Balance White Area Offset Y            | Integer     |                              |                                      | In units of<br>pixels |
| Balance Ratio<br>Selector            | Selects which Balance<br>ratio to control                                                                                                    | BalanceRatioSelector                   | Enumeration | 0<br>1<br>2                  | Red<br>Green<br>Blue                 |                       |
| Balance Ratio                        | The ratio of the selected<br>color, compared to a<br>reference color<br>component selected using<br>Balance White Calculation<br>Mode. Used to adjust<br>colors for white balancing | BalanceRatio<br>[BalanceRatioSelector] | Float       | Max. 7.999                   |                                      |                       |

Table 13 – White Balance parameters

Automatic white balance adjustment, compensate sensor output colors to true colors. The algorithm works on the assumption that the average color of an image in selected ROI is gray. Manual adjustment can also be selected per color, for user configuration coefficients. The calculation mode can be adjusted to normalize the result according to the selected color or highest value.

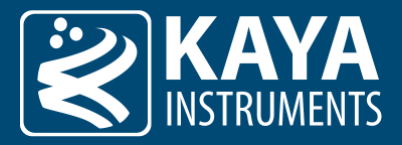

## 5.6 LUT control

The LUT control can be used to re-map the camera linear output in a different manner. Mostly to compensate for the non-linear scene emission. LUT configuration typical applications include enhancing gamma or image contrast, brightness changes, gray value spreading, setting individual gradation curves, etc.

| Parameter         | Description                                                                                   | Gen <i>Cam</i>                       | Туре        | Possible values |                | Remarks |
|-------------------|-----------------------------------------------------------------------------------------------|--------------------------------------|-------------|-----------------|----------------|---------|
|                   |                                                                                               |                                      |             | Value           | Gen <i>Cam</i> |         |
|                   |                                                                                               |                                      |             |                 | name           |         |
| Gen <i>Cam Ca</i> | tegory: LUTControl                                                                            |                                      |             |                 |                |         |
| LUT Selector      | Selects which LUT to                                                                          | LUTSelector                          | Enumeration | 0               | Red            |         |
|                   | control                                                                                       |                                      | (Selector)  | 1               | Green          |         |
|                   |                                                                                               |                                      |             | 2               | Blue           |         |
|                   |                                                                                               |                                      |             | OxFF            | All            |         |
| LUT Enable        | Activates the selected LUT                                                                    | LUTEnable [LUTSelector]              | Boolean     | 0 - false       |                |         |
|                   |                                                                                               |                                      |             | 1 - true        |                |         |
| LUT Index         | Control the index (offset)<br>of the coefficient to access<br>in the selected LUT             | LUTIndex [LUTSelector]               | Integer     | Max. 4095       |                |         |
| LUT Value         | Returns the Value at entry<br>LUTIndex of the LUT<br>selected by LUTSelector                  | LUTValue [LUTSelector]<br>[LUTIndex] | Integer     | Max. 4095       |                |         |
| LUT Value All     | Accesses all the LUT<br>coefficients in single access<br>without using individual<br>LUTIndex | LUTValueAll [LUTSelector]            | IRegister   |                 |                |         |

Table 14 – LUT Control parameters

#### 5.6.1 LUT pixel re-map algorithm

Each index at the LUT corresponds to the pixel value and the LUT value at this index corresponds to the value that the pixels should be replaced with. The applied valid LUT index and the corresponding value will be re-mapped according to selected pixel bitness. i.e For 8 bit, the applied indexes will be 0-255, for 10 bit the applied indexes will be 0-1023, and for 12 bit the applied indexes will be 0-4095.

The pixel value is replaced according to the following equation:

 $\overline{P_{red}(x,y)} = LUT_{red}[P_{red}(x,y)]$   $\overline{P_{green}(x,y)} = LUT_{green}[P_{green}(x,y)]$   $\overline{P_{blue}(x,y)} = LUT_{blue}[P_{blue}(x,y)]$ 

Where P(x,y) is the pixel at offset X in horizontal and Y in vertical, of a specific color.

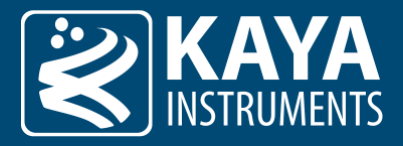

## 5.7 Gamma Control

Gamma correction is typically used to compensate for the non-linearity of the display system: it can be used to change the dynamic range of the image in such a way that more shades become visible while not losing the depth of the image.

Gamma control implements several modes: on the one hand, there are fast, preset configurations according to high-definition television standards, and on the other hand, extended configurations for fine-tuning of the gamma algorithm.

#### Remarks:

- 1. The gamma control uses LUT tables to implement the curve correction.
- 2. All channels' LUT tables are filled and used according to selected bitness. For more details see section "5.6.1 LUT pixel re-map algorithm"
- 3. LUT control should be enabled to apply the gamma curve parameters.

| Parameter                  | Description                                                                                                    | Gen <i>Cam</i>        | Туре        | Possible values      |                      | Remarks                                                    |
|----------------------------|----------------------------------------------------------------------------------------------------|-----------------------|-------------|----------------------|----------------------|------------------------------------------------------------|
|                            |                                                                                                    | name                  |             | Value                | Gen <i>Cam</i>       |                                                            |
|                            |                                                                                                    |                       |             |                      | name                 |                                                            |
| Gen <i>Cam Cat</i>         | tegory: LutControl                                                                                                    |                       |             |                      |                      |                                                            |
| Gamma Mode                 | Select the Gamma mode                                                                                                    | GammaMode             | Enumeration | 0                    | Table                |                                                            |
|                            | and calculation algorithm                                                                                                    |                       | (Selector)  | 1                    | Fast                 |                                                            |
|                            |                                                                                                    |                       |             | 2                    | FastExtended         |                                                            |
|                            |                                                                                                    |                       |             | 3                    | FixedBT709           |                                                            |
|                            |                                                                                                    |                       |             | 4                    | FixedPQ              |                                                            |
|                            |                                                                                                    |                       |             | 5                    | FixedHLG             |                                                            |
| Gamma Reset<br>BT.709      | Reset the Gamma<br>conversion parameters<br>according to BT.709<br>standard                                                                       | Gamma Reset BT 709    | Command     |                      |                      | Available only in<br>"Fast" and<br>"FastExtended"<br>modes |
| Gamma                      | Controls the gamma<br>correction of pixel<br>intensity. This is typically<br>used to compensate for<br>the non-linearity of the<br>display system | Gamma                 | Float       | Max:<br>Min:<br>Inc: | 3.0<br>1.1<br>0.001  | Available only in<br>"Fast" and<br>"FastExtended"<br>modes |
| Gamma<br>Threshold         | Controls the fast gamma<br>correction threshold where<br>the gamma curv calculation<br>formula turns from linear<br>to non-linear                 | GammaThreshold        | Float       | Max:<br>Min:<br>Inc: | 0.0<br>1.0<br>0.001  | Available only in<br>"FastExtended"<br>mode                |
| Gamma Linear<br>Contrast   | Controls the fast gamma correction contrast for the linear part of the formula.                                                                   | GammaLinearContrast   | Float       | Max:<br>Min:<br>Inc: | 0.0<br>20.0<br>0.001 | Available only in<br>"FastExtended"<br>mode                |
| Gamma Linear<br>Brightness | Controls the fast gamma<br>correction brightness for<br>the linear part of the<br>formula                                                         | GammaLinearBrightness | Float       | Max:<br>Min:<br>Inc: | -1.0<br>1.0<br>0.001 | Available only in<br>"FastExtended"<br>mode                |
| Gamma<br>Contrast          | Controls the fast gamma<br>correction contrast for the<br>non-linear part of the<br>formula                                                       | GammaContrast         | Float       | Max:<br>Min:<br>Inc: | 0.0<br>10.0<br>0.001 | Available only in<br>"FastExtended"<br>mode                |
| Gamma<br>Brightness        | Controls the fast gamma<br>correction brightness for<br>the non-linear part of the<br>formula                                                     | GammaBrightness       | Float       | Max:<br>Min:<br>Inc: | -1.0<br>1.0<br>0.001 | Available only in<br>"FastExtended"<br>mode                |

Table 15 – Gamma Control parameters

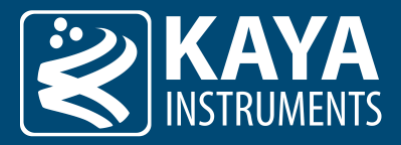

#### 5.7.1 Gamma Control Modes

#### 1. Table Based Gamma:

Table-based gamma correction allows for manually filling LUT tables per color. This mode disables any gamma algorithm implemented in the camera in favor of raw LUT table compensation (see section 5.6 LUT control).

2. Fast Gamma:

Computes gamma cure according to BT.709. Allows fast change of the gamma coefficient only, while other coefficients are adapted accordingly to create a consistent curve, between the linear and non-linear sections.

3. Fast Extended Gamma:

Computes gamma cure according to BT.709. Allows updating each of the coefficients of the formula.

4. Fixed BT.709:

Preset BT.709 (also known as REC.709) gamma curve with the value of  $\frac{1}{2.222} = 0.45$ 

5. Fixed PQ:

Preset PQ gamma curve specified in ITU-R BT.2100 which can be used for HDR content.

6. Fixed HLG:

Preset HLG gamma curve specified in ITU-R BT.2100 which can be used for HDR content.

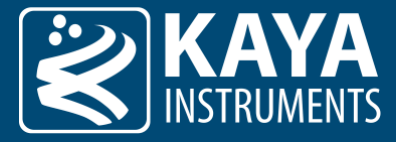

#### 5.7.2 BT.709 standard gamma curve algorithm

The following image shows the normalized REC.709 gamma curve and its transition from linear to non-linear (power function) parts:

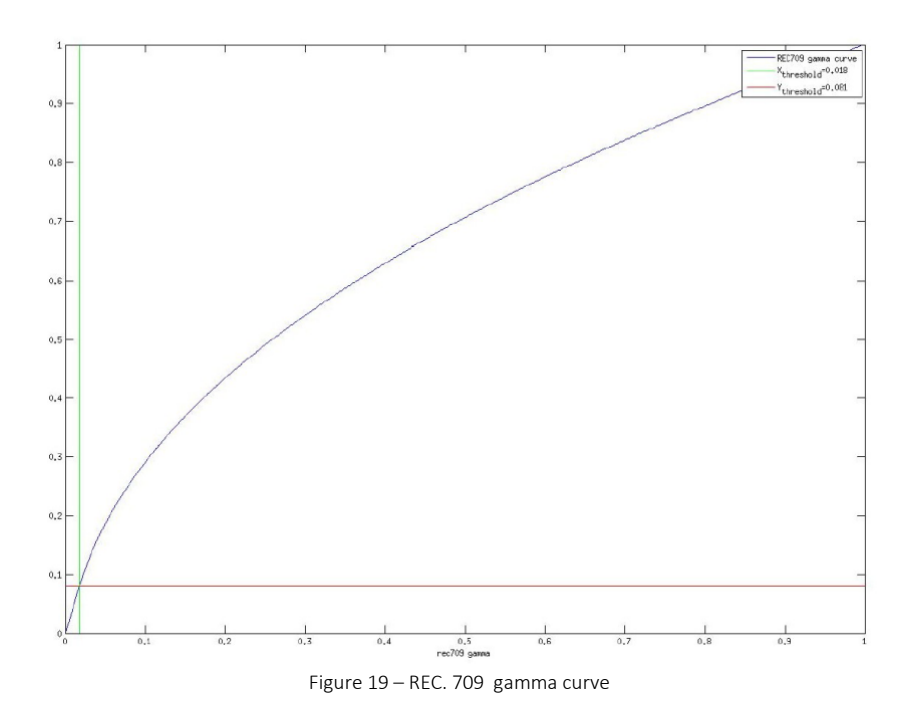

The linear part ranges from 0 to <0.018 and is computed by the following formula:

 $V_{out} = 4.5 * V_{in}$ 

The maximum value in this range is:

$$V_{out,min} = \lim_{V_{in} \to 0.018} (4.5* V_{in}) = 4.5* 0.018 = 0.081$$

The non-linear part ranges from 0.018 to 1 and is computed by the following formula:

 $V_{out}$ =1.099 \*  $V_{in}^{(1/2.222)}$ -0.099

The minimum value in this range is:

To avoid a discontinuity in the gamma function select the brightness (offset) for the non-linear part by the following formula:

V<sub>out,linear max</sub>≈V<sub>out,linear min</sub>

 $brightness_{non-linear} \approx (Contrast_{linear} * threshold + Brightness_{linear}) - Contrast_{non-linear} * threshold^{Gamma} + Contrast_{non-linear} * threshold + Contrast_{linear} + Contrast_{linear} * threshold + Contrast_{linear} + Contrast_{linear} + Contrast_{$ 

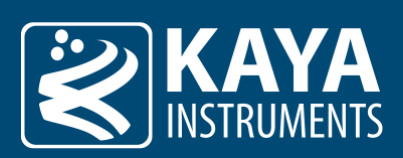

## 5.8 Pixel Correction Control

The pixel correction control allows compensating any sensor dead pixel by averaging adjacent pixels. The Dark and Flat field correction algorithm helps to solve issues with fixed pattern noise, which usually originates from the sensor.

| Parameter            | Description                 | Gen <i>Cam name</i>         | Туре        | Possit              | ole values     | Remarks |
|----------------------|-----------------------------|-----------------------------|-------------|---------------------|----------------|---------|
|                      |                             |                             |             | Value               | Gen <i>Cam</i> |         |
|                      |                             |                             |             |                     | name           |         |
| Gen <i>Cam Ca</i>    | tegory: PixelCorrectionCont | rol                         |             |                     |                |         |
| Defect Pixel         | Enable the Defect Pixel     | DefectPixelCorrectionEnable | Boolean     | 0 - false           |                |         |
| Correction<br>Enable | correction algorithm        |                             |             | 1 - true            |                |         |
| Defect Pixel         | Total number of defect      | DefectPixelSelectorMax      | Integer     |                     |                |         |
| Selector Max         | pixels to be corrected      |                             | 0           |                     |                |         |
| Defect Pixel         | Total number of defect      | DefectPixelSelector         | Integer     |                     |                |         |
| Selector             | pixels to be corrected      |                             | (Selector)  |                     |                |         |
| Defect pixel X       | Configure defect pixel X    | DefectPixelX                | Integer     | Min: -1             |                |         |
| coordinate           | coordinate                  | [DefectPixelSelector]       |             | Max:                |                |         |
| Defect nixel Y       | Configure defect nixel Y    | DefectPixelY                | Integer     | Min <sup>.</sup> -1 |                |         |
| coordinate           | coordinate                  | [DefectPixelSelector]       | integer     | Max:                |                |         |
|                      |                             |                             |             | SensorHeight        |                |         |
| Defect Pixel         | Remove the defect pixel     | DefectPixelRemove           | Command     | 1 - Activate        |                |         |
| Remove               | determined by               | [DefectPixelSelector]       |             |                     |                |         |
|                      |                             |                             |             |                     |                |         |
| Dark Field           | Enable the Dark Field       | DarkFieldCorrectionEnable   | Boolean     | 0 - false           |                |         |
| Correction           | correction algorithm        | Burki leideon eelionenabie  | Doolean     | 1 - true            |                |         |
| Enable               | 0                           |                             |             |                     |                |         |
| Flat Field           | Enable the Flat Field       | FlatFieldCorrectionEnable   | Boolean     | 0 - false           |                |         |
| Correction           | correction algorithm        |                             |             | 1 - true            |                |         |
| Enable               |                             |                             |             |                     |                |         |
| Field                | Sets the operation Field    | FieldCalibrationMode        | Enumeration | 0                   | Dark           |         |
| Calibration          | Calibration mode            |                             | (Selector)  | 1                   | Flat           |         |
| Field                | Activates the Field         | FieldCalibrationStart       | Command     | 1 - Activate        |                |         |
| Calibration          | Calibration                 | [FieldCalibrationMode]      | Command     | I - ACTIVALE        |                |         |
| Start                | Calibration                 |                             |             |                     |                |         |

Table 16 – Pixel Correction Control parameters

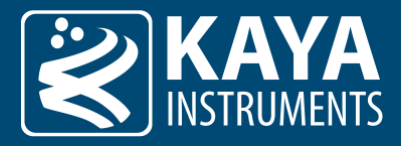

#### 5.8.1 Defect Pixel Correction

The defected pixel correction will correct up to 32 pixels in the sensor and up to 2 adjacent pixels in a row. The pixel correction coordinates represent pixels of the sensor's visible ROI, therefore identifying the correct X and Y coordinate should be done using a default, full resolution image.

The algorithm will correct the defect pixel based on the value of existing adjacent pixels. The correction for the Mono and Color sensor is slightly different and described as follows:

#### Mono pixel correction:

The defect pixel P(x,y) value will be the average value of 2 pixels adjacent to pixel P(x,y) from both sides in the same row.

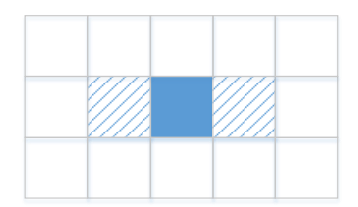

Figure 20 – Defect pixel correction position for Mono image

#### Color (Bayer) pixel correction:

The defect pixel P(x,y) value will be the average value of two pixels from both sides of pixel P(x,y) in the same row, corresponding to the same Bayer color element.

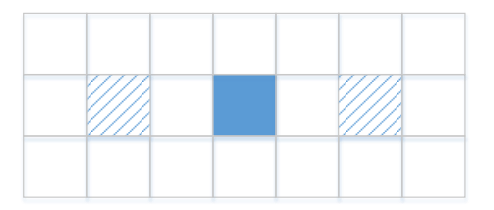

Figure 21 – Defect pixel correction position for Color image

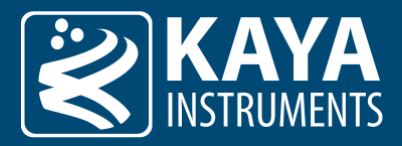

#### 5.8.2 Field Correction

The Flat-field and Dark-field corrections are used to improve the quality of the image by removing the artifacts that are caused by fixed pattern noise and variations in the pixel-to-pixel sensitivity of the detector. To make a Dark/Flat field correction, two pictures should be taken. One with the lens closed (offset should be boosted) and one with uniform illumination of around 40%. The operator is per pixel and defined according to the following formula:

#### $\overline{P(x,y)}$ =Gain(x,y)[P(x,y)-P<sub>dark</sub>(x,y)]

Where P(x,y) is the pixel at offset X in horizontal and Y in vertical. Pdark (x,y) is the offset of the pixel at offset X in horizontal and Y in vertical that was measured during the calibration stage. Gain(x,y) is the gain of the pixel at offset X in horizontal and Y in vertical that was measured during the calibration stage.

This correction is valid for the specific camera settings and conditions (gain, exposure time, temperature, etc.) which were selected during the calibration process. Follow these steps to perform the calibration process:

- 1. Prepare light source for specific calibration:
  - a. Dark field calibration: in this case, the light should be blocked from the sensor. This can be achieved by covering the sensor with a solid cap.
  - b. Flat field calibration: in this case, uniform light should be applied across the sensor.This can be achieved by setting a uniform light source in front of the camera.
- 2. Select the "Calibration Mode" either "Dark" or "Flat"
- 3. Start the camera's stream either in a free run or by applying an external trigger.
- 4. Initiate the selected calibration with the "Field Calibration Start" command Execute.

#### Remarks:

- 1. The Flat field calibration should be performed after the Dark field calibration has already been performed for the selected camera settings.
- 2. The PRNU and DSNU depend on exposure, gain, temperature, and the number of active fiber links. In case the above conditions might change during camera operation, it is advised to pre-calibrate the system on several conditions and save them as different user sets. Load the user set if the conditions have been changed. User set control is described in the section. For more information, please refer to "Flat Field correction in JetCam cameras".
- 3. "Default" user set will load the camera's factory settings.
- 4. Firmware updates may erase the saved user sets and may change the camera's "Default" settings.

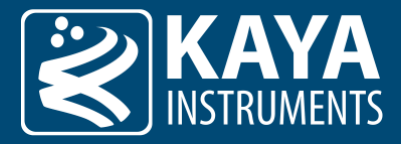

## 5.9 File Access Control

File Access Control contains parameters related to accessing files stored on the device, including file selection, operation mode (reading and writing) as well as data transfer limitations, and information regarding file sizes.

| Parameter                  | Description                                                                                                    | Gen <i>Cam name</i>   | >Cam name Type Possible value |                     | ole values                     | Remarks |
|----------------------------|----------------------------------------------------------------------------------------------------|-----------------------|-------------------------------|---------------------|--------------------------------|---------|
|                            |                                                                                                    |                       |                               | Value               | Gen <i>Cam<br/>name</i>        |         |
| Gen <i>Cam Ca</i>          | tegory: FileAccessControl                                                                                                    |                       |                               |                     |                                |         |
| File Selector              | Selects the target file in the device                                                                                                    | FileSelector          | Enumeration<br>(Selector)     | 0<br>1              | FirmwareUpdate<br>UserMemory   |         |
| File Open<br>Mode          | Selects the access mode in which a file is opened in the device                                                                                                | FileOpenMode          | Enumeration                   | 0<br>1<br>2         | Read<br>Write<br>ReadWrite     |         |
| File Size                  | Represents the size of the selected file in bytes                                                                                                    | FileSize              | Integer                       |                     |                                |         |
| File Operation<br>Selector | Selects the target<br>operation for the selected<br>file in the device. This<br>Operation is executed<br>when the<br>FileOperationExecute<br>feature is called | FileOperationSelector | Enumeration<br>(Selector)     | 0<br>1<br>2<br>3    | Open<br>Close<br>Read<br>Write |         |
| File Access<br>Offset      | Controls the Offset of the<br>mapping between the<br>device file storage and the<br>FileAccessBuffer                                                           | FileAccessOffset      | Integer                       |                     |                                |         |
| File Access<br>Length      | Controls the Length of the<br>mapping between the<br>device file storage and the<br>FileAccessBuffer                                                           | FileAccessLength      | Integer                       | Min. 0<br>Max. 1024 |                                |         |
| File Access<br>Buffer      | Defines the intermediate<br>access buffer that allows<br>the exchange of data<br>between the device file<br>storage and the application                        | FileAccessBuffer      | lRegister                     |                     |                                |         |
| File Operation<br>Execute  | Executes the operation<br>selected by<br>FileOperationSelector on<br>the selected file                                                                         | FileOperationExecute  | Command                       | 1 - Activate        |                                |         |
| File Operation<br>Status   | Represents the file operation execution status                                                                                                    | FileOperationStatus   | Enumeration                   | 0<br>1              | Success<br>Failure             |         |
| File Operation<br>Result   | Represents the file<br>operation result. For Read<br>or Write operations, the<br>number of successfully<br>read/written bytes is<br>returned                   | FileOperationResult   | Integer                       |                     |                                |         |

Table 17 – File Access Control parameters

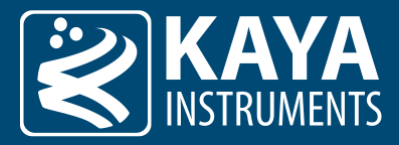

#### 5.9.1 How to Use File Access Control

The purpose of the file access control interface is to perform large data transfers with the camera. This can be achieved using the following sequence:

#### Write operation sequence:

- 1. Select the file section to access using "FileSelector"
- 2. Change the "FileOpenMode" to either "Write" or "ReadWrite"
- 3. Set the "FileOperationSelector" to "Open" toopen write access to the selected file
- 4. Open the file using "FileOperationExecute" command.
- 5. Check the operation status in "FileOperationStatus". On success, file will open for writing.
- 6. Set the "FileOperationSelector" to "Write" toselect write operation.
- 7. Fill "FileAccessOffset", "FileAccessLength" and "FileAccessBuffer" with offset position, length and data for next transection.
- 8. Perform write operation using "FileOperationExecute" command.
- 9. Check the operation status in "FileOperationStatus" and the count of transferred bytes in "FileOperationResult"
- 10. Proceed to the next transaction, by performing steps 7-9 until all file is transferred

#### Read operation sequence:

- 1. Select the file section to access using "FileSelector"
- 2. Change the "FileOpenMode" to either "Read" or "ReadWrite"
- 3. Set the "FileOperationSelector" to "Open" toopen read access to selected file
- 4. Open the file using "FileOperationExecute" command.
- 5. Check the operation status in "FileOperationStatus". On success file will open for reading.
- 6. Set the "FileOperationSelector" to "Read" toselect read operation.
- 7. Fill "FileAccessOffset", "FileAccessLength" with offset position and length for the next transection.
- 8. Perform read operation using "FileOperationExecute" command.
- 9. Check the operation status in "FileOperationStatus" and the count of transferred bytes in "FileOperationResult"
- 10. On success, read the extracted data from "FileAccessBuffer".
- 11. Proceed to the next transaction, by performing steps 7-10 until all file is transferred

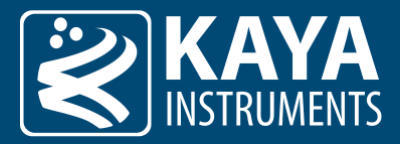

#### 5.9.2 Firmware Update

"FirmwareUpdate" is used to upload new firmware to the camera: only a dedicated firmware update file should be loaded using this method. The file upload process should not be interrupted and must be completed for a successful camera firmware update. After the upload of a new firmware file is finished the camera should be power cycled. Note that although the camera will not have any external indication (i.e. led), power must be applied for at least 30 seconds to complete the update operation

#### 5.9.3 User Memory

"UserMemory" is a dedicated, non-volatile memory space reserved for user usage. Up to 74 MB can be filled with user-specific data, which can be read back at any time. This memory space will not be erased or modified on the camera power cycle. Notice that the camera does not manage the user memory space nor is it responsible for any initial value.

#### Write operation remarks:

Writing to any offset which is aligned to 0x10000 (0, 0x10000, 0x20000, 0x30000 ...) will erase the complete sector (size of 0x10000 bytes). Writing to any offset which is not aligned to 0x10000 will just perform a write operation. Be aware that if a specified offset sector was not erased, new data will be written over existing data and may result in corrupted data.

#### Remark:

1. It is advised not to perform memory access operations while the stream is running, reduce traffic which might result in an error.

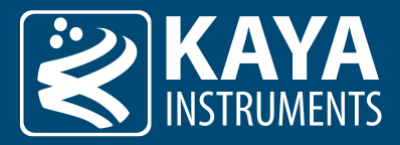

## 5.10 User Set Control

Eight user sets are available for saving different camera parameter configurations. In addition, a "Default" UserSet is available so it will be possible to revert to default factory settings.

The User Set Control parameters are summarized in Table 18 and Table 19

| Parameter                       | Description                                                                                      | Gen <i>Cam name</i>              | Туре                      | Possible     | values                  | Remarks |
|---------------------------------|--------------------------------------------------------------------------------------------------|----------------------------------|---------------------------|--------------|-------------------------|---------|
|                                 |                                                                                                  |                                  |                           | Value        | Gen <i>Cam<br/>name</i> |         |
| Gen <i>Cam Ca</i>               | tegory: UserSetControl                                                                           |                                  |                           |              |                         |         |
| User Set<br>Selector            | Selects the feature User Set to load, save or configure                                          | UserSetSelector                  | Enumeration<br>(Selector) |              |                         |         |
| Load User<br>Configuration      | Loads the User Set<br>specified by<br>UserSetSelector to the<br>device and makes it active       | UserSetLoad<br>[UserSetSelector] | Command                   | 1 - Activate |                         |         |
| Save User<br>Configuration      | Save the User Set specified<br>by UserSetSelector to the<br>non-volatile memory of the<br>device | UserSetSave<br>[UserSetSelector] | Command                   | 1 - Activate |                         |         |
| User Set<br>Default<br>Selector | Selects the feature User Set<br>to load and make it active<br>when the device is reset           | UserSetDefault                   | Enumeration               |              |                         |         |

Table 18 – User Set Control parameters

| Value | Gen <i>Cam name</i> |
|-------|---------------------|
| 0     | Default             |
| 1     | UserSet1            |
| 2     | UserSet2            |
| 3     | UserSet3            |
| 4     | UserSet4            |
| 5     | UserSet5            |
| 6     | UserSet6            |
| 7     | UserSet7            |
| 8     | UserSet8            |

Table 19 – User Set Selector parameters

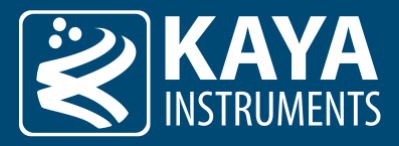

#### 5.10.1 UserSet operation sequence

The following steps describe the sequence of saving and loading user set camera parameter configurations:

#### Save User Set:

- 1. Set the desired camera parameters.
- 2. Open the "User Set Control" category
- 3. Select the desired "UserSetSelector" enumeration as "UserSet**X**" (X in range of 1-8). **Note:** "Default" user set contains factory settings and is read-only.
- 4. Execute the "Save User Configuration" command.

#### Load User Set:

- 1. Select "UserSetSelector" to the desired "UserSetX" (X in range of 1-8).
- 2. Execute the "Load User Configuration" command.
- 3. Refresh the Gen<i>Cam browser to reflect the current camera settings.

#### Default User Set:

1. Select a "UserSetDefault" to be "UserSetX" (X in range of 1-8). These settings will be automatically loaded upon the camera's power-up.

#### **Remarks:**

- 1. "Default" user set will load the camera's factory settings.
- 2. Firmware updates may erase the saved user sets and may change the camera's "Default" settings.

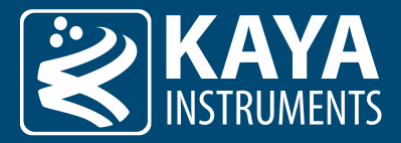

## 5.11 CoaXPress Category

The CoaXPress category deals with CoaXPress protocol-specific configuration parameters.

| Parameter                           | Description                                                                                                    | Gen <i>Cam</i>                 | Туре                  | Possibl                                | le values                         | Remarks |
|-------------------------------------|----------------------------------------------------------------------------------------------------|--------------------------------|-----------------------|----------------------------------------|-----------------------------------|---------|
|                                     |                                                                                                    | name                           |                       | Value                                  | Gen <i>Cam</i>                    |         |
|                                     |                                                                                                    |                                |                       |                                        | name                              |         |
| Gen <i>Cam Ca</i>                   | tegory: CoaXPress                                                                                                    |                                |                       |                                        |                                   |         |
| Device Link ID                      | Bootstrap register<br>DeviceLinkID                                                                                                    | DeviceLinkID                   | Integer               |                                        |                                   |         |
| Master Host<br>Link ID              | Bootstrap register<br>MasterHostLinkID                                                                                                    | MasterHostLinkID               | Integer               |                                        |                                   |         |
| Control Packet<br>Data Size         | Bootstrap register<br>ControlPacketDataSize                                                                                                    | ControlPacketDataSize          | Integer               |                                        |                                   |         |
| Stream Packet<br>Data Size          | Bootstrap register<br>StreamPacketDataSize                                                                                                    | StreamPacketDataSize           | Min. 256<br>Max. 8192 |                                        |                                   |         |
| Connection<br>Config                | Bootstrap register<br>ConnectionConfig                                                                                                    | ConnectionConfig               | Enumeration           | 0x00010038<br>0x00010048<br>0x00010058 | x1_CXP_3<br>x1_CXP_6<br>x1_CXP_12 |         |
| Connection<br>Config Default        | Bootstrap register<br>ConnectionConfigDefault                                                                                                    | ConnectionConfigDefault        | Enumeration           | 0x00010038<br>0x00010048<br>0x00010058 | x1_CXP_3<br>x1_CXP_6<br>x1_CXP_12 |         |
| CoaXPress<br>Connection<br>Selector | Selects the CoaXPress<br>physical connection to<br>control                                                                                            | CxpConnectionSelector          | Integer               | 0 – Default                            |                                   |         |
| Connection<br>Test Mode             | Test communication errors<br>of the system cabling<br>between devices                                                                                 | CxpConnectionTestMode          | Enumeration           | 0<br>1                                 | Off<br>Mode1                      |         |
| Connection<br>Test Error<br>Count   | Reports the current<br>connection error count for<br>test packets received by<br>the device on the<br>connection selected by<br>CxpConnectionSelector | CxpConnectionTestErrorCount    | Integer               |                                        |                                   |         |
| Connection<br>Test Rx<br>Packets    | Reports the current count<br>for test packets received<br>by the device on the<br>connection selected by<br>CxpConnectionSelector                     | CxpConnectionTestRxPacketCount | Integer               |                                        |                                   |         |
| Connection<br>Test Tx<br>Packets    | Reports the current count<br>for test packets sent to the<br>device on the connection<br>selected by<br>CxpConnectionSelector                         | CxpConnectionTestTxPacketCount | Integer               |                                        |                                   |         |
| Tap Geometry                        | Vertical multi-tap<br>geometry scanning                                                                                                    | TapGeometry                    | Enumeration           | 0                                      | X1_1Y                             |         |
| Image1<br>Stream ID                 | Gives the Stream ID of the first image stream from the Device                                                                                         | Image1StreamID                 | Integer               |                                        |                                   |         |

Table 20 – CoaXPress parameters

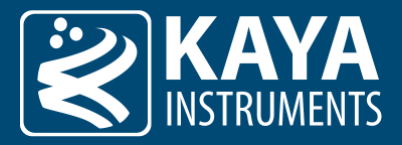

## 5.12 Test Control

The test Control category contains parameters for camera testing and analysis purposes only. These configurations are not required for the standard operation of the camera. Configuration of these parameters might result in unexpected camera behavior if the wrong value is input.

| Parameter                     | Description                 | Gen <i>Cam name</i> | Gen <i>Cam name Type Pos</i> |              | ole values              | Remarks |
|-------------------------------|-----------------------------|---------------------|------------------------------|--------------|-------------------------|---------|
|                               |                             |                     |                              | Value        | Gen <i>Cam<br/>name</i> |         |
| Gen <i>Cam Ca</i>             | tegory: TestControl         |                     |                              |              |                         |         |
| Sensor<br>Register<br>Address | Sensor Register Address     | SensorRegAddress    | Integer                      |              |                         |         |
| Sensor                        | Returns the value of sensor | SensorRegValue      | Integer                      |              |                         |         |
| Register Value                | register at                 |                     |                              |              |                         |         |
|                               | SensorkegAddress address    |                     |                              |              |                         |         |
| Gen <i>Cam Ca</i>             | tegory: TestControl/BIT     |                     |                              |              |                         |         |
| BIT Reset All                 | Reset all BITs              | BITResetAll         | Command                      | 1 - Activate |                         |         |
| BIT Start All                 | Start all BITs              | BITStartAll         | Command                      | 1 - Activate |                         |         |
| BIT Count                     | Number of available BITs    | BITCount            | Integer                      |              |                         |         |
| BIT Selector<br>Index         | Selects BIT configuration   | BITSelectorIndex    | Integer<br>(Selector)        |              |                         |         |
| BIT Selector                  | Selects BIT configuration   | BITSelector         | Enumeration                  | 0            | Flash                   |         |
|                               |                             |                     |                              | 1            | Uart                    |         |
|                               |                             |                     |                              | 2            | SensorControl           |         |
|                               |                             |                     |                              | 3            | SensorLVDS              |         |
|                               |                             |                     |                              | 4            | Temperature             |         |
|                               |                             |                     |                              | 5            | Voltages                |         |
|                               |                             |                     |                              | 6            | MACOM                   |         |
|                               |                             |                     |                              | 7            | GPIO                    |         |
| BIT Start                     | Start selected BIT          | BITStart            | Command                      | 1 - Activate |                         |         |
| BIT Status                    | BIT current status          | BITStatus           | Enumeration                  | 0            | Unknown                 |         |
|                               |                             |                     |                              | 1            | Pass                    |         |
|                               |                             |                     |                              | 2            | Fail                    |         |
|                               |                             |                     |                              | OxFF         | Unsupported             |         |
| BIT Error<br>Report           | BIT last error report       | BITErrorReport      | String                       |              |                         |         |

Table 21 – Test Control parameters

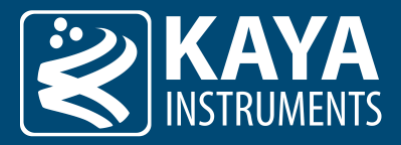

#### 5.12.1 Build-In-Test

The Build-In-Test (BIT) implements an option to check individual camera's interfaces to insure correct behavior in the allowed range. Each test may result in "Pass", "Fail" or "Unsupported" with an appropriate error report, either by starting an individual test or all tests together.

Following describe each test functionality:

- 1. Flash Test the functionality of flash access.
- 2. Uart <sup>(1)</sup> Test the functionality of the UART interface. (Loopback dongle should be mounted to perform this test)
- 3. SensorControl Test basic communication with the sensor by reading and comparing it with a known default value.
- 4. SensorLVDS Test stream interface with the sensor using a known pattern.
- 5. Temperature Test the temperature of several components; they must be in the acceptable range.
- 6. Voltages Test the analog voltages levels; they must be in the acceptable range.
- 7. MACOM  $^{(1)}$  Test the speed configuration of the CoaXPress interface.
- 8. GPIO <sup>(1)</sup> Test the functionality of the external GPIO interface. (Loopback dongle should be mounted to perform this test)
- 9. DRAM  $^{(1)}$  Test the external DRAM memory access and functionality.

#### Remarks:

1. Not all camera models support this configuration.

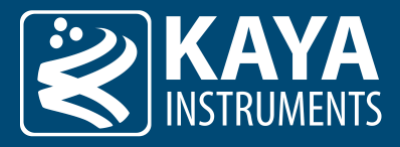

## 5.13 Lens Control

The Lens control allows control over the Focus and Iris and provides general information about the mounted lens. The Lens Controller currently support Birger and P-Iris adaptors;

## Please note that a camera must be ordered with the P-Iris option and P-Iris cable assembly in order for the P-Iris lens to operate.

| Parameter               | Description                 | Gen <i>Cam</i>   | Туре        | Possib       | le values      | Remarks |
|-------------------------|-----------------------------|------------------|-------------|--------------|----------------|---------|
|                         |                             |                  |             | Value        | Gen <i>Cam</i> |         |
| Gonzis Com Cot          | gony LongControl            |                  |             |              | name           |         |
|                         | egory. Lenscontroi          |                  |             |              |                |         |
| Lens Selector           | Selects lens controller     | LensSelector     | Enumeration | 0            | Off            |         |
|                         |                             |                  |             | 1            | Birger         |         |
|                         |                             |                  |             | 2            | P-Iris         |         |
| Lens                    | Source for communication    | LensCommSource   | Enumeration | 0            | RS232_0        |         |
| Communication<br>Source | to the lens                 |                  |             |              |                |         |
| Lens Initiate           | Initiates lens controller   | LensInit         | Command     | 1 - Activate |                |         |
| Lens Reset              | Reset lens controller       | LensReset        | Command     | 1 - Activate |                |         |
| Lens Present            | Indicate if lens is present | LensPresent      | Enumeration | 0            | No             |         |
|                         |                             |                  |             | 1            | Yes            |         |
| Lens Name               | Lens descriptive name       | LensName         | StringReg   |              |                |         |
| Lens<br>Identification  | Lens type identification    | LensId           | StringReg   |              |                |         |
| Lens Serial<br>Number   | Serial Number of the lens   | LensSerialNumber | StringReg   |              |                |         |
| Lens Version            | Firmware version of the     | LensVersion      | StringReg   |              |                |         |

| Gen <i>Cam Cate</i>          | Gen <i>Cam Category: LensFocusControl</i> |                           |         |                             |  |  |  |  |
|------------------------------|-------------------------------------------|---------------------------|---------|-----------------------------|--|--|--|--|
| Focus Move<br>Near Full      | Move focus to the infinity stop           | LensFocusMoveNearFull     | Command | 1 - Activate                |  |  |  |  |
| Focus Move Far<br>Full       | Move focus to the zero stop               | LensFocusMoveFarFull      | Command | 1 - Activate                |  |  |  |  |
| Focus Move<br>Step           | Define focus move step                    | LensFocusMoveStep         | Integer |                             |  |  |  |  |
| Focus Move<br>Near           | Move focus to near position               | LensFocusMoveNear         | Command | 1 - Activate                |  |  |  |  |
| Focus Move Far               | Move focus to far position                | LensFocusMoveFar          | Command |                             |  |  |  |  |
| Focus<br>Minimum<br>Position | Lens minimum position for focus           | LensFocusPositionMin      | Float   |                             |  |  |  |  |
| Focus<br>Maximum<br>Position | Lens maximum position for focus           | LensFocusPositionMax      | Float   |                             |  |  |  |  |
| Focus Position<br>Increment  | Increment step of lens focus position     | LensFocusPositionInc      | Float   | 0.001 INC                   |  |  |  |  |
| Focus Position               | Move focus to position                    | LensFocusPosition         | Float   |                             |  |  |  |  |
| Focus Position<br>Absolute   | Move focus to absolute position           | LensFocusPositionAbsolute | Float   | Min 0<br>Max 16383<br>Inc 1 |  |  |  |  |
| Gen <i>Cam Cate</i>          | egory: LensIrisControl                    |                           |         |                             |  |  |  |  |
| Iris Close Full              | Move iris to the fully stopped down limit | LensIrisCloseFull         | Command | 1 - Activate                |  |  |  |  |

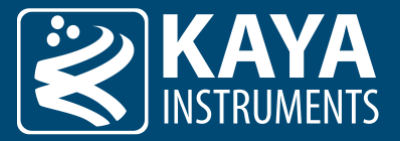

| Iris Open Full             | Move iris to completely open                                                                         | LensIrisOpenFull    | Command  | 1 - Activate |                                                                                   |
|----------------------------|----------------------------------------------------------------------------------------------------|---------------------|----------|--------------|-----------------------------------------------------------------------------------|
| Iris Move Step             | Define iris move step                                                                                | LensIrisStep        | Integer  |              |                                                                                   |
| Iris Speed                 | Defines the aperture speed<br>in microseconds. A lower<br>value will increase the<br>response speed. | LensIrisSpeed       | integer  |              | Please note<br>that a value<br>that is too low<br>may result in<br>skipped steps. |
| Iris Close                 | Close iris in incremental steps                                                                      | LensIrisClose       | Command  | 1 - Activate |                                                                                   |
| Iris Open                  | Open iris in incremental steps                                                                       | LensIrisOpen        | Command  | 1 - Activate |                                                                                   |
| Iris Minimum<br>Position   | Lens minimum position for iris                                                                       | LensIrisPositionMin | Float    |              | For P-Iris,<br>please refer to<br>the lens's<br>manual for<br>minimal step.       |
| Iris Maximum<br>Position   | Lens maximum position for iris                                                                       | LensIrisPositionMax | Float    |              | For P-Iris,<br>please refer to<br>the lens's<br>manual for<br>maximal step.       |
| Iris Position<br>Increment | Increment step of lens iris position                                                                 | LensIrisPositionInc | Float    |              |                                                                                   |
| Iris Position              | Move iris to absolute position                                                                       | LensIrisPosition    | Float    |              |                                                                                   |
|                            |                                                                                                    |                     |          |              |                                                                                   |
| Gen <i>Cam Cat</i>         | egory: LensCommandContr                                                                              | ol                  |          |              |                                                                                   |
| Lens Command<br>Request    | Lens command request buffer data                                                                     | LensCommandRequest  | Register |              |                                                                                   |
| Lens Command<br>Size       | Size of command to send                                                                              | LensCommandSize     | Integer  |              |                                                                                   |
| Lens Command               | Send 'LensCommandSize'                                                                               | LensCommandSend     | Command  | 1 - Activate |                                                                                   |

 
 Send
 bytes of command in 'LensCommandRequest'
 Image: CommandRequest'

 Lens Command
 Lens command response
 LensCommandResponse

 Response
 buffer data

Table 22 – Lens Control parameters

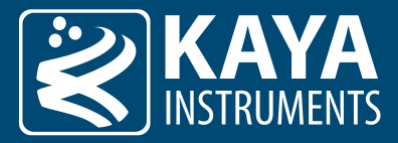

#### 5.13.1 P-Iris Setup

Please note that a camera must be ordered with the P-Iris option and P-Iris cable assembly in order for the P-Iris lens to operate.

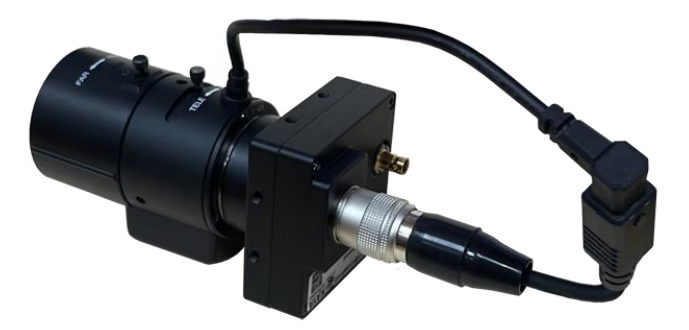

Figure 22 – Iron CoaXPress with P-Iris

Iron CoaXPress cameras have integrated Gen<i>Cam parameters for controlling P-Iris lenses.

- 1. Mount the P-Iris lens and connect it to the GPIO while the camera is turned off.
- 2. Set "LensSelector" as "P-Iris" to select P-Iris control.
- 3. Initialize the P-Iris using "LensInit" command. The P-Iros will calibrate and move to the initial position.
- After successful initialization, the "LensIrisControl" category will be available to control the iris motor. "LensIrisSpeed" can be used to increase the iris response speed (a value that is too low may result in skipped steps.)

"LensIrisPositionMin" and "LensIrisPositionMin" can be set to limit the step range of the iris motor (refer to the lens's manual for step range).

5. It is recommended to save lens configuration to the camera's non-volatile memory, in order to eliminate the need for initialization of the lens control on camera power-up. "<u>UserSetControl</u>" parameters can be used to save the preset settings.

**Note**: The camera will restore the lens position and settings from the previously saved UserSet. This will happen automatically upon the camera's power-up, even if changes were made to the lens.

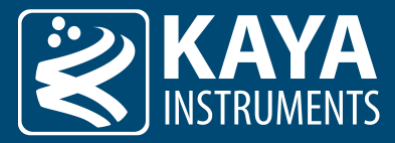

#### 5.13.2 Birger Setup

Iron CoaXPress cameras have integrated Gen<i>Cam parameters for controlling Birger lens adapters.

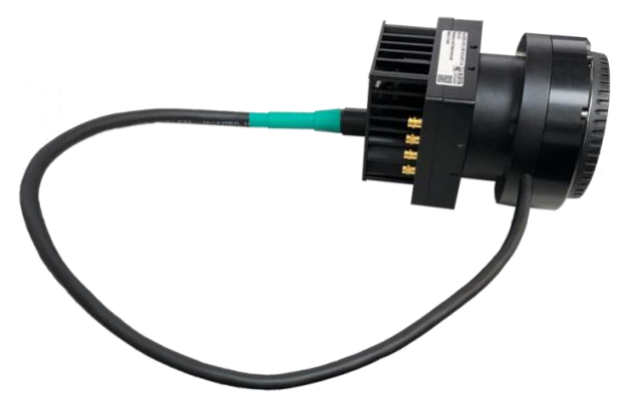

Figure 23 – Iron CoaXPress with Birger

- 6. Mount the Birger adapter with a lens, and connect it to the GPIO while the camera is turned off.
- 7. Set "LensSelector" as "Birger" to select Birger adaptor control.
- 8. Initialize the Birger using "LensInit" command. The Birger will calibrate and move to the initial position. Please note that this process might take a few minutes to learn the specific steps of the lens.
- 9. After successful initialization, the lens info, "LensFocusControl", "LensIrisControl" and "LensCommandControl" categories will be available to control the different lens components.
- 10. It is recommended to save lens configuration to the camera's non-volatile memory, to eliminate the need for initialization of the lens control on camera power-up. "<u>UserSetControl</u>" parameters can be used to save the preset settings.

**Note**: The camera will restore the lens position and settings from the previously saved UserSet. This will happen automatically upon the camera's power-up, even if changes were made to the lens.

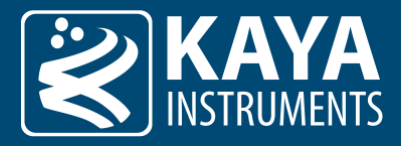

## 5.14 I/O Controller

A variety of triggers, auxiliary signals, timers, GPIO's etc., can be used to initiate events, and transmit and receive data with configurable duration and activation modes.

#### 5.14.1 Camera Stream Trigger

Triggers are issued through the camera CoaXPress channels or GPIO. A sequence of synchronous or asynchronous signals can be configured to be issued, and can be useful in configuring an event-controlled image acquisition: trigger origins can be selected from a number of sources. The flow of the acquisition stream trigger can be seen below:

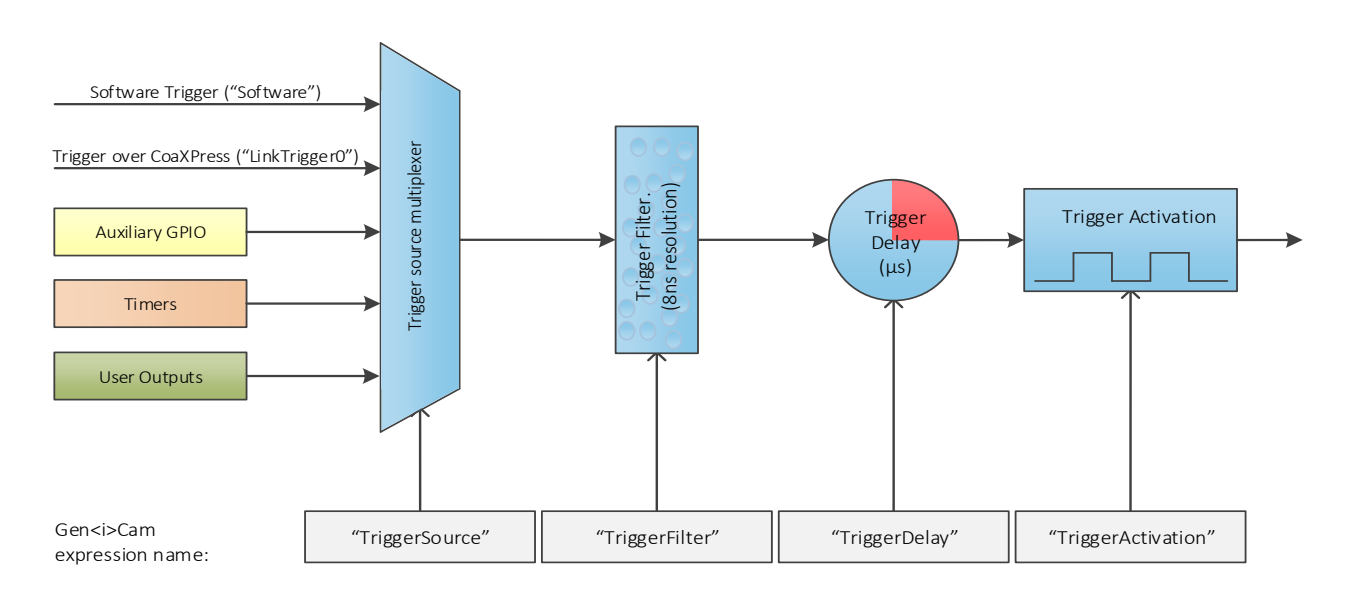

#### Figure 24 – Acquisition stream trigger structure

| Parameter             | Description                                        | Gen <i>Cam name</i>                    | Туре                      | Possibl | e values                | Remarks |
|-----------------------|----------------------------------------------------|----------------------------------------|---------------------------|---------|-------------------------|---------|
|                       |                                                    |                                        |                           | Value   | Gen <i>Cam<br/>name</i> |         |
| Gen <i>Cam Categ</i>  | ory: AcquisitionControl                            |                                        |                           |         |                         |         |
| Trigger Selector      |                                                    | TriggerSelector                        | Enumeration<br>(Selector) | 0       | FrameTrigger            |         |
| Trigger Mode          | Controls if the selected trigger is active         | TriggerMode<br>[TriggerSelector]       | Enumeration               | 0       | Off                     |         |
|                       |                                                    |                                        |                           | 1       | On                      |         |
| Trigger<br>Activation | Specifies the<br>activation mode of<br>the trigger | TriggerActivation<br>[TriggerSelector] | Enumeration               | 0x00    | RisingEdge              |         |
|                       |                                                    |                                        |                           | 0x01    | FallingEdge             |         |
|                       |                                                    |                                        |                           | 0x02    | AnyEdge                 |         |
|                       |                                                    |                                        |                           | 0x03    | LevelHigh               |         |
|                       |                                                    |                                        |                           | 0x04    | LevelLow                |         |
| Trigger Source        | Specifies the                                      | TriggerSource                          | Enumeration               | 0x01    | Software                |         |
|                       | internal signal or                                 | [TriggerSelector]                      |                           | 0x02    | Line0                   |         |
|                       | physical input line                                |                                        |                           | 0x03    | Line1                   |         |
|                       | source. The<br>selected trigger                    |                                        |                           | 0x06    | Timer0Start             |         |
|                       |                                                    |                                        |                           | 0x07    | Timer0End               |         |

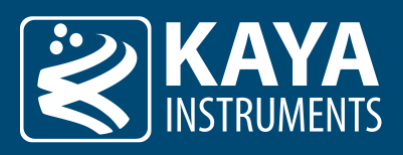

|                  | must have its                                                                                                    |                                      |                          | 0x08         | Timer0Active |  |
|------------------|----------------------------------------------------------------------------------------------------|--------------------------------------|--------------------------|--------------|--------------|--|
|                  | TriggerMode set to                                                                                                    |                                      |                          | 0x09         | Timer1Start  |  |
|                  | OII                                                                                                    |                                      |                          | 0x0A         | Timer1End    |  |
|                  |                                                                                                    |                                      |                          | 0x0B         | Timer1Active |  |
|                  |                                                                                                    |                                      |                          | 0x0F         | LinkTrigger0 |  |
|                  |                                                                                                    |                                      |                          | 0x1E         | UserOutput0  |  |
|                  |                                                                                                    |                                      |                          | 0x1F         | UserOutput1  |  |
|                  |                                                                                                    |                                      |                          | 0x20         | UserOutput2  |  |
|                  |                                                                                                    |                                      |                          | 0x21         | UserOutput3  |  |
| Trigger Delay    | Specifies the delay<br>in microseconds(us)<br>to apply after the<br>trigger reception<br>before activating it                                                                  | TriggerDelay<br>[TriggerSelector]    | Integer                  |              |              |  |
| Trigger Filter   | Filter for trigger,                                                                                                    | TriggerFilter                        | Float                    | Min:         | 0            |  |
|                  | helps prevent signal<br>de-bouncing. 8ns<br>resolution, units in<br>microseconds(μs).                                                                                          | [TriggerSelector]                    |                          | Max:         | 34359738     |  |
| Trigger Software | Generates an<br>internal trigger.<br>TriggerSource must<br>be set to Software.                                                                                                 | TriggerSoftware<br>[TriggerSelector] | Command                  | 1 - Activate |              |  |
| Trigger Overlap  | Specifies the type                                                                                                    | TriggerOverlap                       | Enumeration              | 0            | Off          |  |
|                  | trigger overlap<br>permitted with the<br>previous frame or<br>line. This defines<br>when a valid trigger<br>will be accepted (or<br>latched) for a new<br>frame or a new line. | [TriggerSelector]                    |                          | 1            | ReadOut      |  |
|                  |                                                                                                    | Table 23 – Acqui                     | sition Triggers paramete | ers          |              |  |

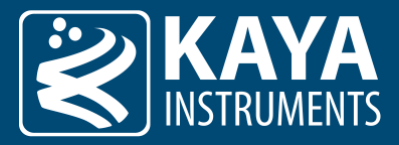

#### 5.14.1.1 Trigger activation mode

The trigger activation mode configures the capture criteria of the signal state. The default value is Rising Edge, which will trigger a frame on signal rising edge event. The different modes' functionality is as follows:

1. Any Edge:

The frames will be acquired both on rising and falling edges of the trigger source.

#### 2. <u>Rising Edge:</u>

The frames will be acquired only on the rising edge of the trigger source. The falling edge of the source is ignored.

#### 3. Falling Edge:

The frames will be acquired only on the falling edge of the trigger source. The rising edge of the source is ignored.

#### 4. Level High:

A high signal level enables continuous image acquisition, Low signal level will halt the trigger generation.

5. Level Low:

A low signal level enables continuous image acquisition, a High signal level will halt the trigger generation.

#### 5.14.1.2 Trigger signals filter

The filter of the trigger signals acts as a de-bouncing mechanism for better noise immunity. The filter value, represented in microseconds, is disabled by default with the value of 0. If the trigger filter is set to a higher value than the width of the trigger pulse, then the pulse will be filtered out and no trigger will occur.

#### 5.14.1.3 Trigger Delay

The trigger delay is a mechanism for postponing the incoming signal for a specified number of microseconds. As a result, the trigger will be issued after a specified time delay to overcome known system latency or set trigger generation period. To disable, value 0 should be set.

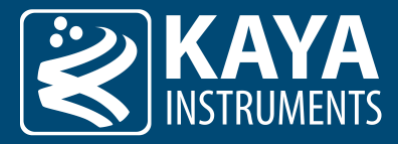

#### 5.14.2 Auxiliary GPIO Block

A large array of GPIO is available for configuring trigger sources from external signal generators, such as TTL and OptoCoupled. The auxiliary GPIO signals can be used to initiate stream events from a variety of sources, such as CoaXPress triggers and other GPIOs.

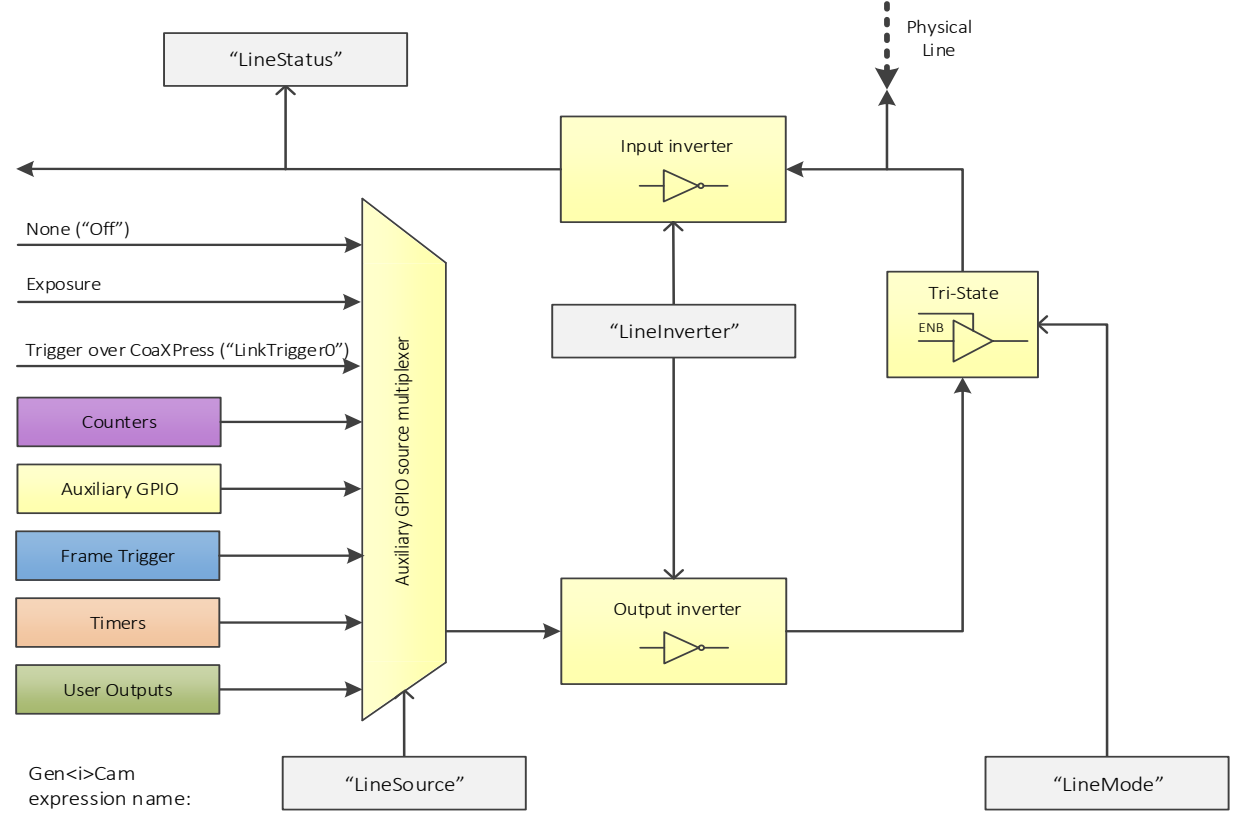

Figure 25 – Digital I/O Line structure

| Parameter           | Description                                                                            | Gen <i>Cam<br/>name</i>        | Туре        | Ро    | Remarks             |                            |
|---------------------|----------------------------------------------------------------------------------------|--------------------------------|-------------|-------|---------------------|----------------------------|
|                     |                                                                                        |                                |             | Value | Gen <i>Cam name</i> |                            |
| Gen <i>Cam Cate</i> | gory: DigitallOControl                                                                 |                                |             |       |                     |                            |
| Line Selector       | Selects the                                                                            | LineSelector                   | Enumeration | 0     | Line0               | GPIO output                |
|                     | physical pin of the                                                                    |                                | (Selector)  | 1     | Line1               | depends on<br>camera model |
|                     | connectors.                                                                            |                                |             | 2     | Line2               |                            |
|                     |                                                                                        |                                |             | 3     | Line3               |                            |
| Line Mode           | Controls if the                                                                        | LineMode                       | Enumeration | 0     | Input               |                            |
|                     | physical Line is<br>used to Input or<br>Output a signal.                               | [LineSelector]                 |             | 1     | Output              |                            |
| Line Inverter       | Controls the<br>inversion of the<br>signal of the<br>selected input or<br>output Line. | Linelnverter<br>[LineSelector] | Boolean     |       |                     |                            |
| Line Source         | Selects which                                                                          | LineSource                     | Enumeration | 0x00  | Off                 |                            |
|                     | internal                                                                               | [LineSelector]                 |             | 0x02  | Line0               |                            |
|                     | source signal to                                                                       |                                |             | 0x03  | Line1               |                            |
|                     | output on the                                                                          |                                |             | 0x08  | Timer0Active        |                            |
|                     | selected Line.                                                                         |                                |             | 0x0B  | Timer1Active        |                            |

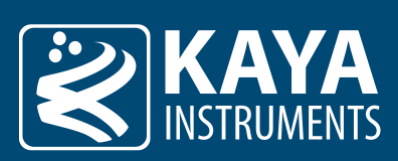

|                 |                                                                                                    |                                 |             | 0x0F | LinkTrigger0       |  |
|-----------------|----------------------------------------------------------------------------------------------------|---------------------------------|-------------|------|--------------------|--|
|                 |                                                                                                    |                                 |             | 0x10 | AcquisitionActive  |  |
|                 |                                                                                                    |                                 |             | 0x14 | FrameActive        |  |
|                 |                                                                                                    |                                 |             | 0x16 | FrameTriggerWait   |  |
|                 |                                                                                                    |                                 |             | 0x17 | FrameTriggerMissed |  |
|                 |                                                                                                    |                                 |             | 0x1D | ExposureActive     |  |
|                 |                                                                                                    |                                 |             | Ox1E | UserOutput0        |  |
|                 |                                                                                                    |                                 |             | 0x1F | UserOutput1        |  |
|                 |                                                                                                    |                                 |             | 0x20 | UserOutput2        |  |
|                 |                                                                                                    |                                 |             | 0x21 | UserOutput3        |  |
|                 |                                                                                                    |                                 |             | 0x22 | Counter0Start      |  |
|                 |                                                                                                    |                                 |             | 0x23 | Counter0End        |  |
|                 |                                                                                                    |                                 |             | 0x24 | Counter0Active     |  |
|                 |                                                                                                    |                                 |             | 0x25 | Counter1Start      |  |
|                 |                                                                                                    |                                 |             | 0x26 | Counter1End        |  |
|                 |                                                                                                    |                                 |             | 0x27 | Counter1Active     |  |
| Line Status     | Returns the<br>current status of<br>the selected input<br>or output Line                                         | LineStatus<br>[LineSelector]    | Boolean     |      |                    |  |
| Line Format     | Controls the                                                                                                    | LineFormat                      | Enumeration | 0x00 | NoConnect          |  |
|                 | current electrical                                                                                               | [LineSelector]                  |             | 0x01 | TriState           |  |
|                 | format of the selected physical                                                                                  |                                 |             | 0x02 | TTL                |  |
|                 | input or output                                                                                                  |                                 |             | 0x03 | LVDS               |  |
|                 | Line.                                                                                                    |                                 |             | 0x04 | RS422              |  |
|                 |                                                                                                    |                                 |             | 0x05 | OptoCoupled        |  |
|                 |                                                                                                    |                                 |             | 0x06 | LVTTL              |  |
|                 |                                                                                                    |                                 |             | 0x07 | NonAvailable       |  |
|                 |                                                                                                    |                                 |             | 0x08 | OpenDrain          |  |
| Line Status All | Returns the<br>current status of<br>all available Line<br>signals at time of<br>polling in a single<br>bitfield. | LineStatusAll<br>[LineSelector] | Integer     |      |                    |  |

Table 24 – GPIO parameters

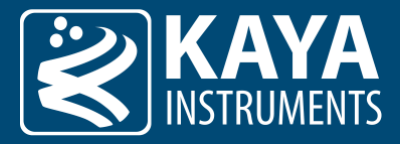

#### 5.14.3 User Output block

Software trigger source which can be controlled by the user to generate onboard events. Several User Outputs have been reserved for trigger sources, their status can be changed in two ways:

- 1. Individually the setting of "UserOutputValue" parameter value for selected User Output.
- 2. Group value configuration configuring a value for a group of User Outputs using a combination of "UserOutputValueAll", which is responsible for set value, and "UserOutputValueAllMask", which represents bitmask of User Outputs that will be affected.

| Parameter                        | Description                                                                                                    | Gen <i>Cam name</i>                      | Туре        | Possible values |                            | Remarks |
|----------------------------------|----------------------------------------------------------------------------------------------------|------------------------------------------|-------------|-----------------|----------------------------|---------|
|                                  |                                                                                                    |                                          |             | Value           | Gen <i>Cam name</i>        |         |
| Gen <i>Cam Cate</i>              | egory: DigitallOControl                                                                                                    |                                          |             |                 |                            |         |
| User Output<br>Selector          | Selects which bit of the<br>User Output register will<br>be set by                                                                                                    | UserOutputSelector<br>[LineSelector]     | Enumeration | 0x00<br>0x01    | UserOutput0<br>UserOutput1 |         |
|                                  | UserOutputValue.                                                                                                    |                                          |             | 0x02<br>0x03    | UserOutput2<br>UserOutput4 |         |
| User Output<br>Value             | Sets the value of each of the User Output register.                                                                                                    | UserOutputValue<br>[LineSelector]        | Boolean     |                 |                            |         |
| User Output<br>Value All         | Sets the value of all the bits<br>of the User Output<br>register. It is subject to the<br>UserOutputValueAllMask.                                                                                                    | UserOutputValueAll<br>[LineSelector]     | Integer     |                 |                            |         |
| User Output<br>Value All<br>Mask | Sets the write mask to<br>apply to the value<br>specified by<br>UserOutputValueAll<br>before writing it in the<br>User Output register. If<br>the<br>UserOutputValueAllMask<br>feature is present, setting<br>the user Output register<br>using UserOutputValueAll<br>will only change the bits<br>that have a<br>corresponding bit in the<br>mask set to one. | UserOutputValueAllMask<br>[LineSelector] | Integer     |                 |                            |         |

Table 25 – User output parameters

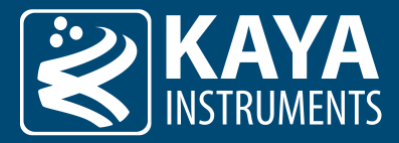

#### 5.14.4 Timer Trigger Signals

Configure an internal timer for timed trigger generation. Incorporate selection of signal edge capture mode, timer signal delay and duration and inverter for timer signal.

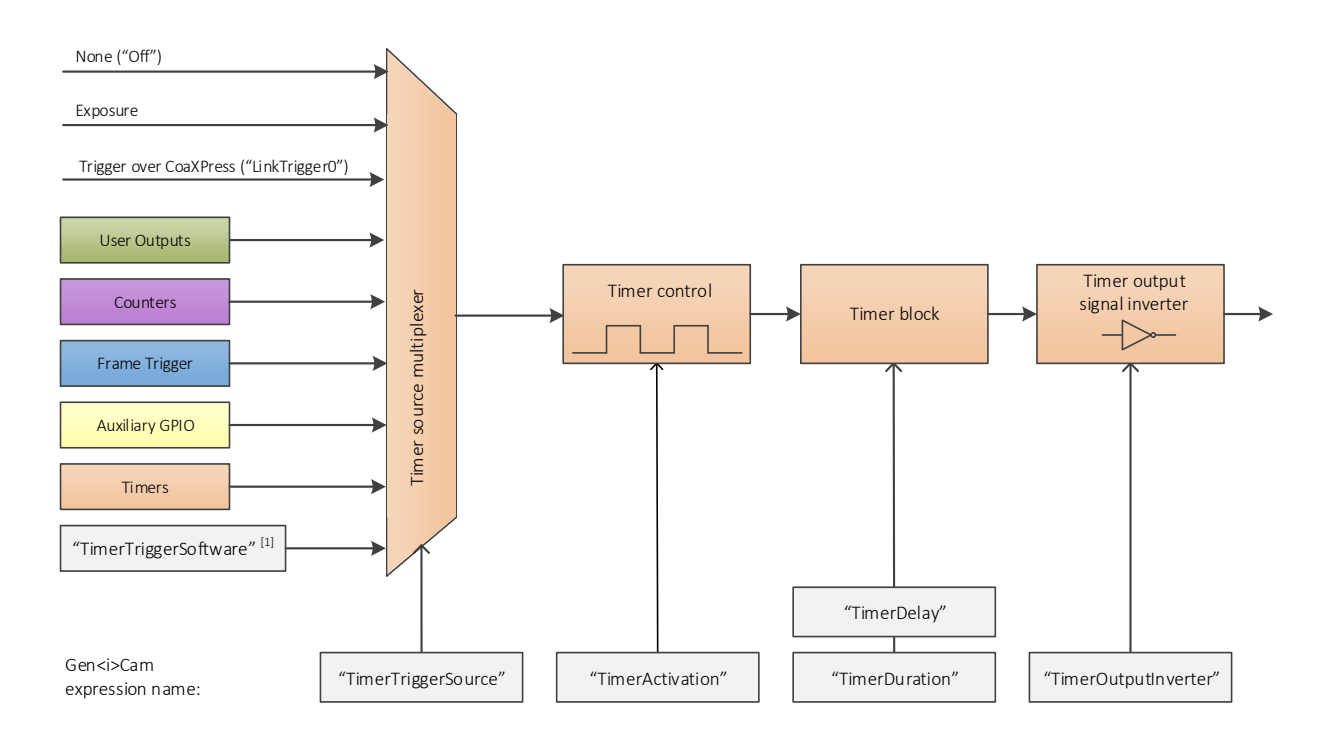

Figure 26 – Timer triggers structure

#### Remark:

1. "TimerTriggerSource" should be set to "Off" touse "TimerTriggerSoftware".

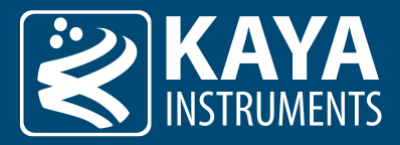

#### 5.14.4.1 Timer activation mode

The trigger activation mode configures the capture criteria of the signal state. The default value is Rising Edge, which will issue a trigger on a signal rising edge event. The different modes' functionality is as follows:

1. <u>Rising Edge:</u>

A rising edge of the selected trigger source will increment 1 timer count (Duration + Delay time), and a falling edge is ignored.

#### 2. Falling Edge:

A falling edge of the selected trigger source will increment 1 timer count (Duration + Delay time), and a rising edge is ignored.

3. Level High:

A high signal level enables a continuous timer operation. A low signal level will halt the timer.

4. Level Low:

A low signal level enables a continuous timer operation. A high signal level will halt the timer.

#### 5.14.4.2 Timer delay, duration and signal inversion

The input value of delay, duration and inversion will determine the timer signal behavior as a rule for timer tick count. Duration will determine the ON position of the timer signal, while delay will determine the OFF position of the signal. The output inverter is responsible for flipping the signal level of duration and delay values.

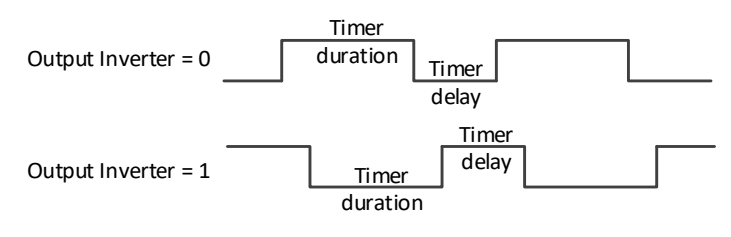

Figure 27 – Output inverters

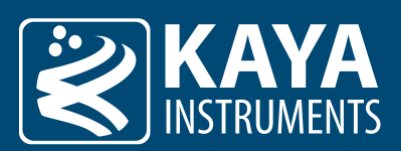

#### 5.14.4.3 Timer Trigger XML Parameters

| Parameter                | Description                                                                                                    | Gen <i>Cam name</i>                    | Туре                      | Pc           | ossible values      | Remarks |
|--------------------------|----------------------------------------------------------------------------------------------------|----------------------------------------|---------------------------|--------------|---------------------|---------|
|                          |                                                                                                    |                                        |                           | Value        | Gen <i>Cam name</i> |         |
| Gen <i>Cam Cat</i>       | egory: CounterAndTime                                                                                                    | erControl                              |                           |              |                     |         |
| Timer<br>Selector        | Selects which<br>Timer to configure.                                                                                                   | TimerSelector                          | Enumeration<br>(Selector) | 0x00<br>0x01 | Timer0<br>Timer1    |         |
| Timer Delay              | Sets the duration in<br>microseconds(µs)<br>of the delay to<br>apply at the<br>reception of a<br>trigger before<br>starting the Timer. | TimerDelay<br>[TimerSelector]          | Float                     |              |                     |         |
| Timer<br>Duration        | Sets the duration in microseconds(µs) of the Timer pulse.                                                                              | TimerDuration<br>[TimerSelector]       | Float                     |              |                     |         |
| Timer                    | Selects the                                                                                                    | TimerActivation                        | Enumeration               | 0x00         | RisingEdge          |         |
| Activation               | activation mode of                                                                                                    | [TimerSelector]                        |                           | 0x01         | FallingEdge         |         |
|                          | the trigger to start                                                                                                    |                                        |                           | 0x03         | LevelHigh           |         |
|                          | the counter.                                                                                                    |                                        |                           | 0x04         | LevelLow            |         |
| Timer Output<br>Inverter | Controls the inversion of the timer output signal.                                                                                     | TimerOutputInverter<br>[TimerSelector] | Boolean                   |              |                     |         |
| Timer Trigger            | Selects the source                                                                                                    | TimerTriggerSource                     | Enumeration               | 0x00         | Off                 |         |
| Source                   | of the trigger to                                                                                                    | [TimerSelector]                        |                           | 0x02         | Line0               |         |
|                          | start the limer.                                                                                                    |                                        |                           | 0x03         | Line1               |         |
|                          |                                                                                                    |                                        |                           | 0x06         | Timer0Start         |         |
|                          |                                                                                                    |                                        |                           | 0x07         | Timer0End           |         |
|                          |                                                                                                    |                                        |                           | 0x09         | Timer1Start         |         |
|                          |                                                                                                    |                                        |                           | 0x0A         | Timer1End           |         |
|                          |                                                                                                    |                                        |                           | 0x0F         | LinkTrigger0        |         |
|                          |                                                                                                    |                                        |                           | 0x10         | AcquisitionActive   |         |
|                          |                                                                                                    |                                        |                           | 0x14         | FrameActive         |         |
|                          |                                                                                                    |                                        |                           | 0x15         | FrameTrigger        |         |
|                          |                                                                                                    |                                        |                           | 0x16         | FrameTriggerWait    |         |
|                          |                                                                                                    |                                        |                           | 0x17         | FrameTriggerMissed  |         |
|                          |                                                                                                    |                                        |                           | 0x18         | FrameStart          |         |
|                          |                                                                                                    |                                        |                           | 0x19         | FrameEnd            |         |
|                          |                                                                                                    |                                        |                           | 0x1A         | LineStart           |         |
|                          |                                                                                                    |                                        |                           | Ox1B         | ExposureStart       |         |
|                          |                                                                                                    |                                        |                           | 0x1C         | ExposureEnd         |         |
|                          |                                                                                                    |                                        |                           | 0x1D         | ExposureActive      |         |
|                          |                                                                                                    |                                        |                           | Ox1E         | UserOutput0         |         |
|                          |                                                                                                    |                                        |                           | 0x1F         | UserOutput1         |         |
|                          |                                                                                                    |                                        |                           | 0x20         | UserOutput2         |         |
|                          |                                                                                                    |                                        |                           | 0x21         | UserOutput3         |         |
|                          |                                                                                                    |                                        |                           | 0x22         | Counter0Start       |         |
|                          |                                                                                                    |                                        |                           | 0x23         | Counter0End         |         |
|                          |                                                                                                    |                                        |                           | 0x24         | Counter0Active      |         |
|                          |                                                                                                    |                                        |                           | 0x25         | Counter1Start       |         |
|                          |                                                                                                    |                                        |                           | 0x26         | Counter1End         |         |
|                          |                                                                                                    |                                        |                           | 0x27         | Counter1Active      |         |

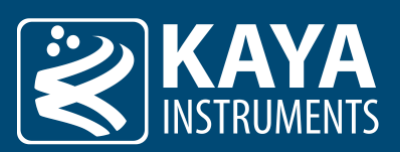

| Timer Trigger<br>Software | Generates an<br>internal trigger.<br>TimerTriggerSource<br>must be set to<br>"Off".                                                                            | TimerTriggerSoftware<br>[TimerSelector] | Command     |                                      |                                                                              |  |
|---------------------------|----------------------------------------------------------------------------------------------------|-----------------------------------------|-------------|--------------------------------------|------------------------------------------------------------------------------|--|
| Timer Reset               | Does a software<br>reset of the<br>selected timer and<br>starts it. The timer<br>starts immediately<br>after the reset<br>unless a timer<br>trigger is active. | TimerReset<br>[TimerSelector]           | Command     |                                      |                                                                              |  |
| Timer Value               | Reads or writes the<br>current value (in<br>microseconds) of<br>the selected Timer.                                                                            | TimerValue<br>[TimerSelector]           | Float       |                                      |                                                                              |  |
| Timer Status              | Returns the current status of the Timer.                                                                                                    | TimerStatus<br>[TimerSelector]          | Enumeration | 0x00<br>0x01<br>0x02<br>0x03<br>0x04 | TimerIdle<br>TimerTriggerWait<br>TimerDelay<br>TimerActive<br>TimerCompleted |  |

Table 26 – Timer activation parameters

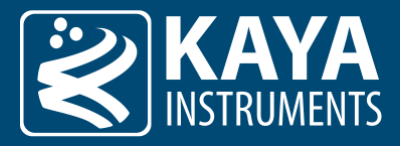

#### 5.14.5 Counter Block

Configure a counter of events or signals. It can be used to count and monitor internal events (e.g FrameStart, Timer1End), I/O external events (e.g Input Line rising edge) and even clock ticks. It can be reset, read or written at any time. The counters can also be configured as a source of other I/O events.

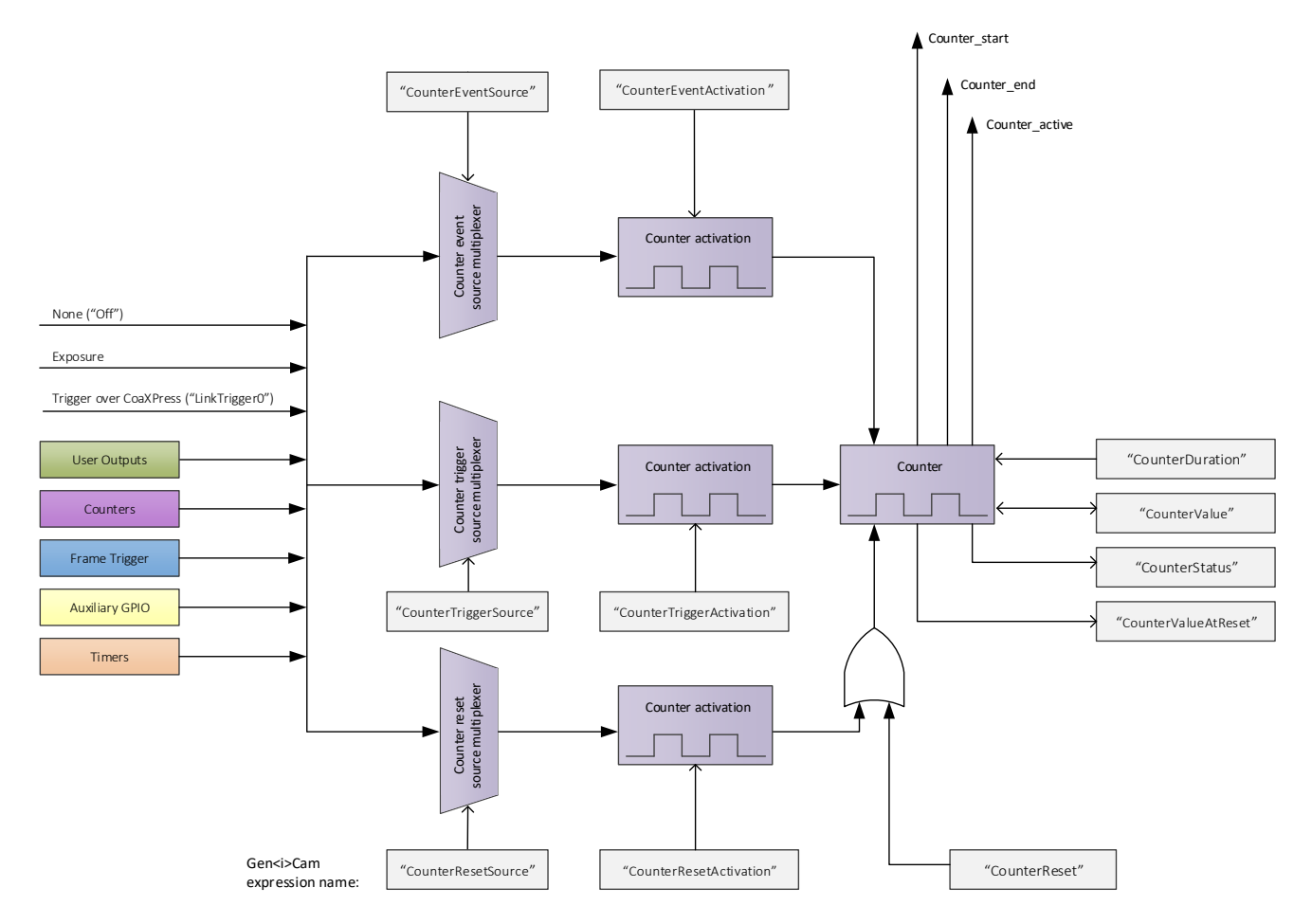

Figure 28 – Counter structure

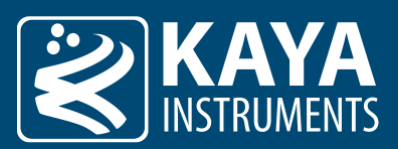

| Parameter          | Description              | Gen <i>Cam name</i> | Туре        | Pos          | sible values        | Remarks |
|--------------------|--------------------------|---------------------|-------------|--------------|---------------------|---------|
|                    |                          |                     |             | Value        | Gen <i>Cam name</i> |         |
| Gen <i>Cam Cat</i> | egory: CounterAndTimer   | Control             |             |              |                     |         |
| Counter            | Selects which            | CounterSelector     | Enumeration | 0x00         | Counter0            |         |
| Selector           | Counter to configure.    |                     | (Selector)  | 0x01         | Counter1            |         |
| Counter            | Select the events        | CounterEventSource  | Enumeration | 0x00         | Off                 |         |
| Event Source       | that will be the         | [CounterSelector]   |             | 0x02         | Line0               |         |
|                    | the Counter              |                     |             | 0x03         | Line1               |         |
|                    |                          |                     |             | 0x06         | Timer0Start         |         |
|                    |                          |                     |             | 0x07         | Timer0End           |         |
|                    |                          |                     |             | 0x08         | Timer0Active        |         |
|                    |                          |                     |             | 0x09         | Timer1Start         |         |
|                    |                          |                     |             | 0x0A         | Timer1End           |         |
|                    |                          |                     |             | OXOR         | limer1Active        |         |
|                    |                          |                     |             | UXUF         | Linkinggeru         |         |
|                    |                          |                     |             | 0x10<br>0x14 | FrameActive         |         |
|                    |                          |                     |             | 0x14<br>0x15 | FrameActive         |         |
|                    |                          |                     |             | 0x15<br>0x16 | FrameTriggerWait    |         |
|                    |                          |                     |             | 0x10<br>0x17 | FrameTriggerMisser  | 4       |
|                    |                          |                     |             | 0x17<br>0x18 | FrameStart          | A       |
|                    |                          |                     |             | 0x19         | FrameEnd            |         |
|                    |                          |                     |             | 0x1A         | LineStart           |         |
|                    |                          |                     |             | Ox1B         | ExposureStart       |         |
|                    |                          |                     |             | 0x1C         | ExposureEnd         |         |
|                    |                          |                     |             | 0x1D         | ExposureActive      |         |
|                    |                          |                     |             | 0x1E         | UserOutput0         |         |
|                    |                          |                     |             | 0x1F         | UserOutput1         |         |
|                    |                          |                     |             | 0x20         | UserOutput2         |         |
|                    |                          |                     |             | 0x21         | UserOutput3         |         |
|                    |                          |                     |             | 0x22         | Counter0Start       |         |
|                    |                          |                     |             | 0x23         | Counter0End         |         |
|                    |                          |                     |             | 0x24         | Counter0Active      |         |
|                    |                          |                     |             | 0x25         | Counter1Start       |         |
|                    |                          |                     |             | 0x26         | Counter1End         |         |
|                    |                          |                     |             | 0x27         | Counter1Active      |         |
| Counter            | Selects the signals that | CounterResetSource  | Enumeration | 0x00         | Off                 |         |
| Reset Source       | reset the Counter.       | [Counterselector]   |             | 0x02         | Line0               |         |
|                    |                          |                     |             | 0x03         | Linel               |         |
|                    |                          |                     |             |              | TimerOStart         |         |
|                    |                          |                     |             | 0x07         | TimerOActive        |         |
|                    |                          |                     |             | 0x09         | Timer1Start         |         |
|                    |                          |                     |             | ΟχΟΑ         | Timer1End           |         |
|                    |                          |                     |             | 0x0B         | Timer1Active        |         |
|                    |                          |                     |             | 0x0F         | LinkTrigger0        |         |
|                    |                          |                     |             | 0x10         | AcquisitionActive   |         |
|                    |                          |                     |             | 0x14         | FrameActive         |         |
|                    |                          |                     |             | 0x15         | FrameTrigger        |         |
|                    |                          |                     |             | 0x16         | FrameTriggerWait    |         |
|                    |                          |                     |             | 0x17         | FrameTriggerMissed  | ł       |
|                    |                          |                     |             | 0x18         | FrameStart          |         |
|                    |                          |                     |             | 0x19         | FrameEnd            |         |
|                    |                          |                     |             | 0x1A         | LineStart           |         |

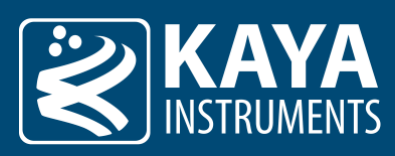

|                                  |                                                                          |                                               |             | 0x1B<br>0x1C<br>0x1D<br>0x1E<br>0x1F<br>0x20<br>0x21<br>0x22<br>0x23<br>0x24<br>0x25<br>0x26<br>0x27                                                                                                    | ExposureStart<br>ExposureEnd<br>ExposureActive<br>UserOutput0<br>UserOutput1<br>UserOutput2<br>UserOutput3<br>Counter0Start<br>Counter0End<br>Counter0Active<br>Counter1Start<br>Counter1End<br>Counter1Active                                                                                                    |  |
|----------------------------------|--------------------------------------------------------------------------|-----------------------------------------------|-------------|----------------------------------------------------------------------------------------------------|----------------------------------------------------------------------------------------------------|--|
| Counter<br>Trigger<br>Source     | Selects the source to start the Counter.                                 | CounterTriggerSource<br>[CounterSelector]     | Enumeration | 0x00<br>0x02<br>0x03<br>0x06<br>0x07<br>0x08<br>0x09<br>0x0A<br>0x0B<br>0x0F<br>0x10<br>0x14<br>0x15<br>0x16<br>0x17<br>0x18<br>0x16<br>0x17<br>0x18<br>0x19<br>0x1A<br>0x18<br>0x19<br>0x1A<br>0x18<br>0x19<br>0x1A<br>0x18<br>0x10<br>0x11<br>0x12<br>0x12<br>0x12<br>0x20<br>0x21<br>0x22<br>0x23<br>0x24<br>0x25<br>0x26 | Off<br>Line0<br>Line1<br>Timer0Start<br>Timer0End<br>Timer0End<br>Timer0Active<br>Timer1Start<br>Timer1End<br>Timer1Active<br>LinkTrigger0<br>AcquisitionActive<br>Frame1rigger0<br>AcquisitionActive<br>FrameTrigger0<br>FrameTriggerWait<br>FrameTriggerWait<br>FrameTriggerWait<br>ExposureStart<br>ExposureStart<br>ExposureStart<br>ExposureStart<br>ExposureActive<br>UserOutput0<br>UserOutput1<br>UserOutput2<br>UserOutput3<br>Counter0Start<br>Counter0Active<br>Counter0Active |  |
| Counter<br>Event<br>Activation   | Selects the<br>Activation mode<br>Event Source signal.                   | CounterEventActivation<br>[CounterSelector]   | Enumeration | 0x27<br>0x00<br>0x01<br>0x02                                                                                                    | Counter1Active<br>RisingEdge<br>FallingEdge<br>AnyEdge                                                                                                    |  |
| Counter<br>Reset<br>Activation   | Selects the<br>Activation mode of<br>the Counter Reset<br>Source signal. | CounterResetActivation<br>[CounterSelector]   | Enumeration | 0x00<br>0x01<br>0x02<br>0x03<br>0x04                                                                                                    | RisingEdge<br>FallingEdge<br>AnyEdge<br>LevelHigh<br>LevelLow                                                                                                    |  |
| Counter<br>Trigger<br>Activation | Selects the activation<br>mode of the trigger<br>to start the Counter.   | CounterTriggerActivation<br>[CounterSelector] | Enumeration | 0x00<br>0x02<br>0x03                                                                                                    | RisingEdge<br>FallingEdge<br>AnyEdge                                                                                                    |  |
|                                  |                                                                          |                                               |             |                                                                                                    |                                                                                                    |  |

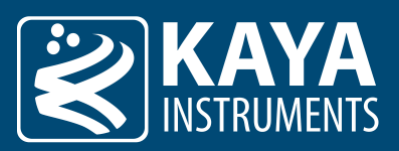

|                              |                                                                                                    |                                          |             | 0x04<br>0x05                         | LevelHigh<br>LevelLow                                                                     |  |
|------------------------------|----------------------------------------------------------------------------------------------------|------------------------------------------|-------------|--------------------------------------|-------------------------------------------------------------------------------------------|--|
| Counter<br>Reset             | Does a software<br>reset of the selected<br>Counter and starts it.<br>Counter starts<br>counting events<br>immediately after<br>the reset unless a<br>Counter trigger is<br>active.                                        | CounterReset<br>[CounterSelector]        | Command     | 1 - Activate                         |                                                                                           |  |
| Counter<br>Value             | Reads or writes the<br>current value of the<br>selected Counter                                                                                                    | CounterValue<br>[CounterSelector]        | Integer     |                                      |                                                                                           |  |
| Counter<br>Value at<br>Reset | Reads the value of<br>the selected Counter<br>when it was reset by<br>a trigger or by an<br>explicit<br>CounterReset<br>command. It<br>represents the last<br>counter value<br>latched before<br>resetting the<br>counter. | CounterValueAtReset<br>[CounterSelector] | Integer     |                                      |                                                                                           |  |
| Counter<br>Duration          | Sets the duration (or<br>number of events)<br>before the<br>CounterEnd event is<br>generated.                                                                                                    | CounterDuration<br>[CounterSelector]     | Integer     |                                      |                                                                                           |  |
| Counter<br>Status            | Returns the current<br>status of the<br>Counter.                                                                                                    | CounterStatus<br>[CounterSelector]       | Enumeration | 0x00<br>0x01<br>0x02<br>0x03<br>0x04 | CounterIdle<br>CounterTriggerWait<br>CounterActive<br>CounterCompleted<br>CounterOverflow |  |

Table 27 – Counter parameters

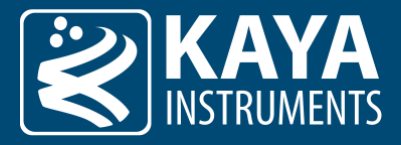

### 5.15 Stream Metadata Information

Runtime metadata information can be attached to each transmitted frame. When enabled, the metadata will be available at the beginning of each frame and substitute existing stream data. The information will be relevant for the specific frame and will be updated in the next frame.

In an 8bit data image, the metadata will occupy contiguous bytes. In 10/12/14/16bit data, only the LSB byte of each pixel will be valid metadata. Metadata contains several chunks which are distinguishable by a unique id, while each chunk represents different metadata information. Each metadata chunk is aligned to 4bytes even if the actual data size is not.

#### Remark:

1. Proper metadata functioning requires the frame width to be at least the size of the complete metadata information payload.

The following table describes the metadata chunk structure:

| Position (in pixels) | Format                          | Description                              |
|----------------------|---------------------------------|------------------------------------------|
| 0                    | Unique chunk id [4 pixels]      | The chunk identification                 |
| 4                    | Data size (in bytes) [4 pixels] | The size of valid data payload in bytes  |
| 8                    | Data payload [K pixels]         | The data that the chunk is transporting. |

Table 28 – Metadata chunk structure

#### Available metadata information chunks:

| Description             | Unique Chunk Data<br>identification | Data payload size<br>(in bytes) | Associated<br>"ChunkSelector" | Data payload units<br>(after multiplication with<br>"ChunkMutliplier") |
|-------------------------|-------------------------------------|---------------------------------|-------------------------------|------------------------------------------------------------------------|
| Camera timestamp        | 0xCD000001                          | 8 [1]                           | "Timestamp"                   | Nanoseconds                                                            |
| Current frame<br>number | 0xCD000002                          | 4 [2]                           | "FrameNumber"                 | Index                                                                  |
| Frame Exposure Time     | 0xCD000003                          | 4 [2]                           | "ExposureTime"                | Microseconds [µs]                                                      |
| Sensor Analog Gain      | 0xCD000004                          | 4 [2]                           | "AnalogGain"                  | Gain multiplication factor                                             |

Table 29 – Metadata information chunks

1. Represents 64bit LittleEndian integer

2. Represents 32bit LittleEndian integer

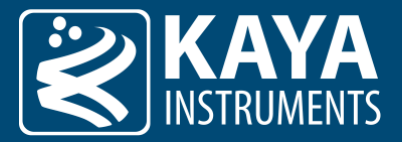

#### Chunk data control GenICam interface:

| Parameter                  | Description                                                                                                | Gen <i>Cam name</i>                     | Туре        | Possible values  |                                                                 | Remarks |
|----------------------------|----------------------------------------------------------------------------------------------------|-----------------------------------------|-------------|------------------|-----------------------------------------------------------------|---------|
|                            |                                                                                                    |                                         |             | Value            | Gen <i>Cam name</i>                                             |         |
| Gen <i>Cam Cate</i>        | Gen <i>Cam Category: ChunkDataControl</i>                                                                  |                                         |             |                  |                                                                 |         |
| Chunk Mode<br>Active       | Activates the inclusion<br>of Chunk data in the<br>payload of the image                                    | ChunkModeActive                         | Boolean     |                  |                                                                 |         |
| Chunk Selector             | Selects which Chunk to control                                                                             | ChunkSelector                           | Enumeration | 0<br>1<br>2<br>3 | "Timestamp"'<br>"FrameNumber"<br>"ExposureTime"<br>"AnalogGain" |         |
| Chunk Transfer<br>Block ID | Unique identifier of the<br>transfer block used to<br>transport the payload                                | ChunkTransferBlockID<br>[ChunkSelector] | Integer     |                  |                                                                 |         |
| Chunk<br>Multiplier        | Multiplication factor for<br>selected chunk to<br>convert metadata<br>payload raw value to<br>usable units | ChunkMultiplier<br>[ChunkSelector]      | Float       |                  |                                                                 |         |
|                            | Table 30 – ChunkDataControl Gen <i>Cam parameters</i>                                                      |                                         |             |                  |                                                                 |         |

#### Example for metadata of "camera timestamp":

ID = 0xCD000001 Size = 8 Payload = 123,000,000,456 = 0x01CA35F0FC8

"ChunkSelector" = "Timestamp" "ChunkMultiplier" = 8.0

Therefore, the timestamp value is 123,000,000,456 x 8.0 = 984,000,003,648 nano-seconds [ns].

#### 8 bit:

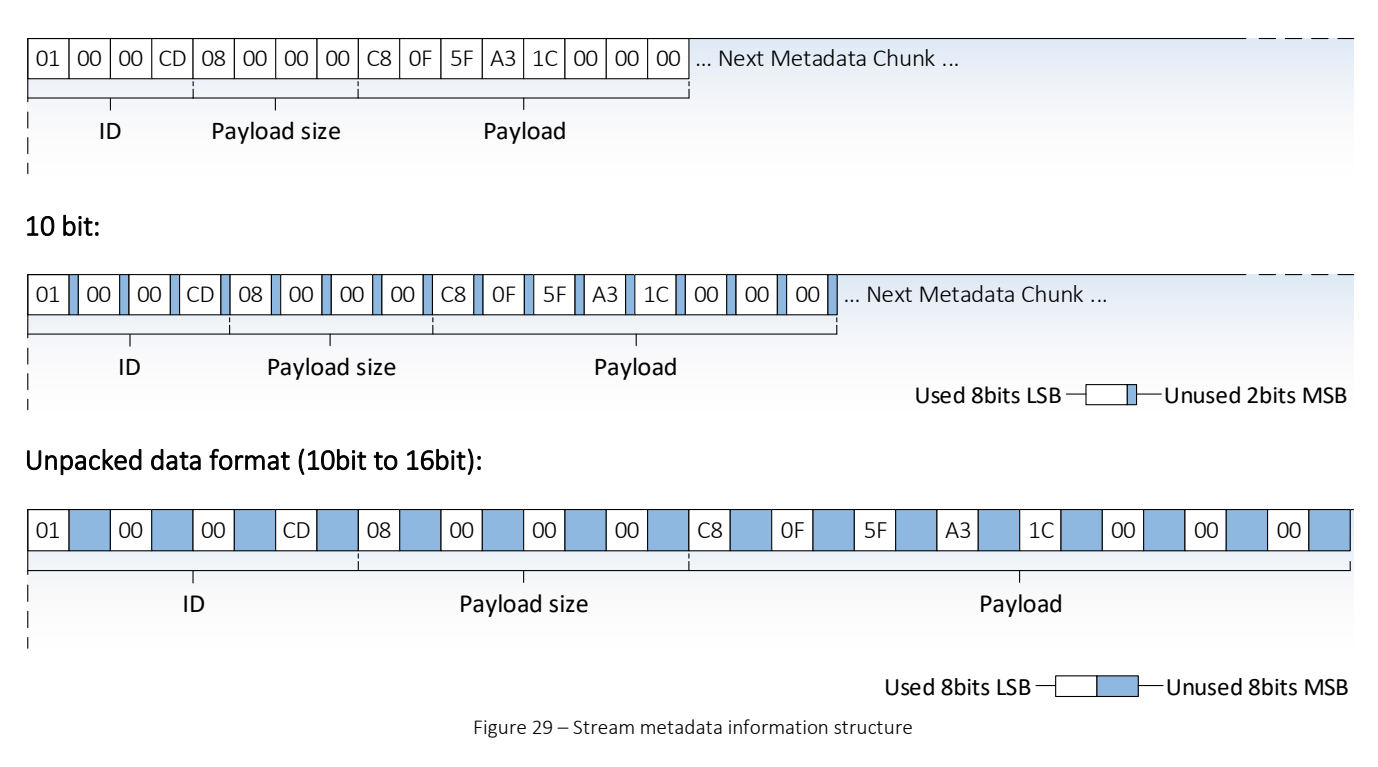

## REFERENCES

Supported vision standards:

Vision Point documentation:

## CoayPress GEN<i>CAM

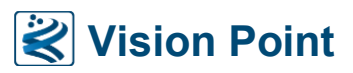

## TECHNICAL SUPPORT AND PROFESSIONAL SERVICE

If you searched the documents and could not find the answers you need, contact KAYA Instruments support service:

- Create a support request on: info@skyblue.de
- Our knowledge base is available on: www.skyblue.de

Visit us at www.skyblue.de for comprehensive information.

## SUBMITTING A SUPPORT REQUEST

When opening a support request, please provide the following information when applicable:

| For Frame Grabbers:                                        |                                                            | For Range Extender:                                 |  |
|------------------------------------------------------------|------------------------------------------------------------|-----------------------------------------------------|--|
| Vision Point Diagnostic Info*                              | Vision Point Diagnostic Info (or frame                     | Range Extender Model                                |  |
| Serial number of Frame Grabber                             | grabber being utilized)                                    | Serial Number of Range Extender                     |  |
| Camera model                                               | Serial Number of Camera                                    | SFP+ module model                                   |  |
| SFP+ module model                                          | <ul> <li>XML dump and/or description of how the</li> </ul> | <ul> <li>CoaXPress/Fiber Cable model and</li> </ul> |  |
| <ul> <li>CoaXPress/Fiber cable model and length</li> </ul> | camera is being utilized                                   | length                                              |  |
| External power or PoCXP                                    | Description of issue                                       | PC configuration                                    |  |
| PC motherboard model                                       | SFP+ module model                                          | Operating System                                    |  |
|                                                            | <ul> <li>CoaXPress/Fiber cable model and length</li> </ul> | Software Revision                                   |  |
| *In the Vision Point app, use menu option                  | <ul> <li>External power or PoCXP</li> </ul>                | Camera and Frame Grabber                            |  |
| Help > Collect diagnostic info.                            |                                                            | Manufacturer and Model                              |  |
|                                                            |                                                            |                                                     |  |

International Distributor

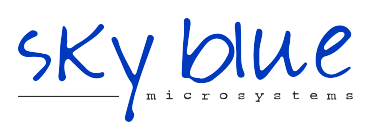

Sky Blue Microsystems GmbH Geisenhausenerstr. 18 81379 Munich, Germany +49 89 780 2970, info@skyblue.de www.skyblue.de

### **KAYA Instruments**

Please feel free to contact our sales team for pricing, availability, documentation or customization through our e-mail or phone, we will be happy to provide assistance and consultation.

Sales Inquiries: info@skyblue.de

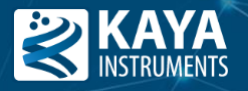

© 2024 KAYA Instruments, Inc. All rights reserved. KAYA Instruments, the KAYA Instruments Komodo logo, JetCam logo, Predator, Iron and combinations thereof are trademarks of KAYA Instruments, Inc. in the United States and/or other jurisdictions. Microsoft Windows is a registered trademark of Microsoft Corporation. Other names are for informational purposes only and may be trademarks of their respective owners. KAYA Instruments is not liable for harm or damage incurred by information contained in this document.